## LAN インターフェース設定ツール IPSet2-UTR Version1.00 取扱説明書

発行日 2021年2月15日 Ver. 1.00

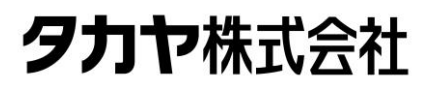

マニュアル番号: TDR-MNL-IPSET2-UTR-V100-100

## はじめに

このたびは、弊社製品をご利用いただき、誠にありがとうございます。 本製品を安全に正しくご使用いただくため、本書をよく読み、いつでも参照できるよう、手近な所に 保管してください。

## IPSet2-UTR バージョンアップ履歴

2021/2/15 Ver.1.00 ・初版リリース

## ソフトウエア使用許諾契約書

本契約は、お客様(個人・法人を問いません)とタカヤ株式会社との間の契約です。 お客様は、本ソフトウエアをコンピュータにインストールする、または複製する、またはコンピュータ にインストールされた本ソフトウエアを使用することで本契約に同意されたものとみなされます。 本契約に同意頂けない場合は、本製品(コンピュータプログラム、CD-ROM などの製品媒体、付帯ド キュメント、その他一切のもの)を当社あてにご返却下さい。また本ソフトウエアをネットワーク経由 でダウンロードして入手した場合は、入手したファイルをコンピュータから削除してください。

第1条 使用権の許諾

- 1)お客様は本契約への同意を前提にライセンス数に制限無く本ソフトウエアを使用することができます。
- 2) お客様は本契約書の添付を条件に本ソフトウエアを第三者に対し無償で配布することができます。

第2条 追加許諾条項

本ソフトウエアを定められた目的に従って使用した結果、作成された各種のファイルは、お客様の著作 物となります。

第3条 著作権

- 1) 本ソフトウエアに関する著作権、特許権、商標権、ノウハウおよびその他すべての知的財産権は、 当社に帰属することとします。
- 2) お客様は、本ソフトウエアに付された著作権表示等の注釈を削除または改変してはならないものと します。
- 3)本契約は、本契約に明示された場合を除き、本ソフトウエアに関する何らかの権利をお客様に許諾 あるいは譲渡するものではありません。

第4条 禁止事項

- 1) コンピュータプログラムのリバースエンジニアリング、逆コンパイルまたは逆アセンブルを行うこ と。また、これらの方法やその他の方法でソースコードの解読を試みること。
- 2) 本ソフトウエアの一部またはすべてを変更すること。また、二次的著作物を作成すること。
- 3) 本ソフトウエアの販売、営利目的での配布を行うこと。

第5条 無保証

- 1)当社は、本ソフトウエアがお客様の特定目的のために適当であること、有用であること、本ソフト ウエアに瑕疵がないこと、その他本ソフトウエアに関していかなる保証もいたしません。
- 2)当社は、本ソフトウエアが第三者の知的財産権その他の権利を侵害していないことを一切保証しま せん。お客様は、お客様ご自身の判断と責任により本ソフトウエアをご使用になるものとします。
- 3) 本ソフトウエアや関連するすべての資料は、事前の通知なしに改良、変更することがあります。

第6条 免責

当社は、いかなる場合においても、本ソフトウエアの使用または使用不能から生ずるいかなる損害(事業利益の損害、事業の中断、事業情報の損失、またはその他金銭的損害)に関して、一切責任を負いません。

第7条 サポート

お客様が本ソフトウエアに関するサポートをご希望になる場合は、当社 RF 事業部までお問合せください。

連絡先 〒108-0074 東京都港区高輪 2-16-45 高輪中山ビル タカヤ株式会社 事業開発本部 RF 事業部 新規事業営業部 E-MAIL: <u>rfid@takaya.co.jp</u>

第8条 契約の解除

お客様が本使用許諾契約に違反した場合、当社は本使用許諾契約を解除することができます。その場合、 お客様は本ソフトウエアの使用を中止し、プログラムをコンピュータからアンインストールし、本製品 を当社へ返却するものとします。また、本ソフトウエアをネットワーク経由でダウンロードして入手し た場合は、入手したファイルをコンピュータから削除してください。

(2021年2月版)

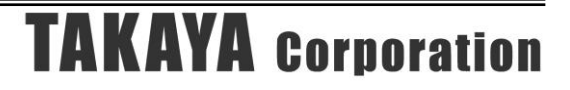

## 目次

| 第1章                                                                                         | セットアップ                                                                                                    | 1                                                                                                    |
|---------------------------------------------------------------------------------------------|----------------------------------------------------------------------------------------------------|----------------------------------------------------------------------------------------------------|
| 1.1                                                                                         | 動作環境                                                                                                    | 2                                                                                                    |
| 1.2                                                                                         | 動作対象機器                                                                                                    | 3                                                                                                    |
| 1.3                                                                                         | インストール                                                                                                    | 4                                                                                                    |
| 第2章                                                                                         | 起動と終了                                                                                                    | 5                                                                                                    |
| 2.1                                                                                         | 起動する                                                                                                    | 6                                                                                                    |
| 2.2                                                                                         | 終了する                                                                                                    | 8                                                                                                    |
| 第3章                                                                                         | リーダライタと通信する                                                                                                    | 9                                                                                                    |
| 31                                                                                          | 接続 1                                                                                                    | 0                                                                                                    |
| 3.2                                                                                         | リーダライター階                                                                                                    | 1                                                                                                    |
| 3.3                                                                                         | リーダライタの一覧を再取得する                                                                                                    | 4                                                                                                    |
| 3.4                                                                                         | PCのIPアドレスを変更する1                                                                                                    | 5                                                                                                    |
| 3.5                                                                                         | ネットワーク表示                                                                                                    | 9                                                                                                    |
| 3.6                                                                                         | コンフィグ設定                                                                                                    | 0                                                                                                    |
| 3.7                                                                                         | 言語表記                                                                                                    | 1                                                                                                    |
|                                                                                             |                                                                                                    |                                                                                                    |
| 第4章                                                                                         | LAN インターフェース設定 2                                                                                                    | 2                                                                                                    |
| 第4章                                                                                         | LAN インターフェース設定2                                                                                                    | 2                                                                                                    |
| 第4章<br>4.1                                                                                  | LAN インターフェース設定       2         LAN インターフェース設定       2                                                                                                    | 2                                                                                                    |
| 第4章<br>4.1<br>4.2                                                                           | LAN インターフェース設定       2         LAN インターフェース設定一覧       2         LAN インターフェース設定画面       2                                                                                                    | 2<br>3<br>4                                                                                                    |
| 第4章<br>4.1<br>4.2<br>4.3                                                                    | LAN インターフェース設定       2         LAN インターフェース設定一覧       2         LAN インターフェース設定画面       2         設定保存       2                                                                                                    | 2<br>3<br>4<br>7                                                                                                    |
| 第4章<br>4.1<br>4.2<br>4.3<br>4.4                                                             | LAN インターフェース設定       2         LAN インターフェース設定一覧       2         LAN インターフェース設定画面       2         設定保存       2         設定復元       2                                                                                                    | 2<br>3<br>4<br>7<br>8                                                                                                    |
| 第4章<br>4.1<br>4.2<br>4.3<br>4.4<br>4.5                                                      | LAN インターフェース設定       2         LAN インターフェース設定一覧       2         LAN インターフェース設定画面       2         設定保存       2         初期化       2                                                                                                    | 2<br>3<br>4<br>7<br>8<br>9                                                                                                    |
| 第4章<br>4.1<br>4.2<br>4.3<br>4.4<br>4.5<br>4.6                                               | LAN インターフェース設定       2         LAN インターフェース設定一覧       2         LAN インターフェース設定画面       2         設定保存       2         設定復元       2         初期化       2         LAN 設定パラメータ       3                                                                                                    | 2<br>3<br>4<br>7<br>8<br>9                                                                                                    |
| 第4章<br>4.1<br>4.2<br>4.3<br>4.4<br>4.5<br>4.6<br>4.6.                                       | LAN インターフェース設定       2         LAN インターフェース設定一覧       2         LAN インターフェース設定画面       2         設定保存       2         設定復元       2         初期化       2         LAN 設定パラメータ       3         1       Active Connect (通信方式の選択)                                                                                                    | 2<br>3<br>4<br>7<br>8<br>9<br>1<br>1                                                                                                    |
| 第4章<br>4.1<br>4.2<br>4.3<br>4.4<br>4.5<br>4.6<br>4.6.<br>4.6.                               | LAN インターフェース設定       2         LAN インターフェース設定一覧       2         LAN インターフェース設定画面       2         設定保存       2         設定復元       2         初期化       2         LAN 設定パラメータ       3         1       Active Connect (通信方式の選択)       3         2       TCP Keepalive (接続有効確認)       3                                                                                                    | 2<br>3<br>4<br>7<br>8<br>9<br>1<br>1<br>2                                                                                                    |
| 第4章<br>4.1<br>4.2<br>4.3<br>4.4<br>4.5<br>4.6<br>4.6.<br>4.6.<br>4.6.                       | LAN インターフェース設定       2         LAN インターフェース設定一覧       2         LAN インターフェース設定画面       2         設定保存       2         設定復元       2         初期化       2         LAN 設定パラメータ       3         1 Active Connect (通信方式の選択)       3         2 TCP Keepalive (接続有効確認)       3         3 Default Gateway (ルータを経由した通信)       3                                                                                                    | <b>2</b><br>34789<br>1123                                                                                                    |
| 第4章<br>4.1<br>4.2<br>4.3<br>4.4<br>4.5<br>4.6<br>4.6.<br>4.6.<br>4.6.<br>4.6.               | LAN インターフェース設定       2         LAN インターフェース設定一覧       2         LAN インターフェース設定画面       2         設定保存       2         設定復元       2         初期化       2         LAN 設定パラメータ       3         1 Active Connect (通信方式の選択)       3         2 TCP Keepalive (接続有効確認)       3         3 Default Gateway (ルータを経由した通信)       3         4 Packing (データパケットの送信タイミング)       3                                                                                                    | <b>2</b><br>3<br>4<br>7<br>8<br>9<br>1<br>1<br>2<br>3<br>4                                                                                                    |
| 第4章<br>4.1<br>4.2<br>4.3<br>4.4<br>4.5<br>4.6<br>4.6.<br>4.6.<br>4.6.<br>4.6.<br>4.7        | LAN インターフェース設定       2         LAN インターフェース設定一覧       2         LAN インターフェース設定画面       2         設定保存       2         設定復元       2         初期化       2         LAN 設定パラメータ       3         1 Active Connect (通信方式の選択)       3         2 TCP Keepalive (接続有効確認)       3         3 Default Gateway (ルータを経由した通信)       3         4 Packing (データパケットの送信タイミング)       3         トラブルシューティング       3                                                                             | <b>2</b><br>3 <b>4</b> 7 <b>8</b> 9 <b>1</b> 1 2 3 4 <b>5</b>                                                                                                    |
| 第4章<br>4.1<br>4.2<br>4.3<br>4.4<br>4.5<br>4.6<br>4.6.<br>4.6.<br>4.6.<br>4.6.<br>4.6.<br>4. | LAN インターフェース設定一覧       2         LAN インターフェース設定一覧       2         LAN インターフェース設定画面       2         設定保存       2         設定保存       2         初期化       2         LAN 設定パラメータ       3         1 Active Connect (通信方式の選択)       3         2 TCP Keepalive (接続有効確認)       3         3 Default Gateway (ルータを経由した通信)       3         4 Packing (データパケットの送信タイミング)       3         1 IP アドレスがわからない       3                                                                       | <b>2 3 4 7 8 9 1</b> 1 2 3 <b>4 5</b> 6                                                                                                    |
| 第4章<br>4.1<br>4.2<br>4.3<br>4.4<br>4.5<br>4.6<br>4.6.<br>4.6.<br>4.6.<br>4.6.<br>4.6.<br>4. | LAN インターフェース設定       2         LAN インターフェース設定一覧       2         LAN インターフェース設定画面       2         設定保存       2         設定復元       2         初期化       2         LAN 設定パラメータ       3         1 Active Connect (通信方式の選択)       3         2 TCP Keepalive (接続有効確認)       3         3 Default Gateway (ルータを経由した通信)       3         3 Default Gateway (ルータを経由した通信)       3         1 IP アドレスがわからない       3         2 リーダライタと通信ができない       4                                     | <b>2</b><br><b>3</b><br><b>4</b><br><b>7</b><br><b>8</b><br><b>9</b><br><b>1</b><br><b>1</b><br><b>2</b><br><b>3</b><br><b>4</b><br><b>5</b><br><b>6</b><br><b>0</b>             |
| 第4章<br>4.1<br>4.2<br>4.3<br>4.4<br>4.5<br>4.6<br>4.6.<br>4.6.<br>4.6.<br>4.6.<br>4.6.<br>4. | LAN インターフェース設定一覧.       2         LAN インターフェース設定一覧.       2         LAN インターフェース設定画面.       2         設定保存.       2         設定復元.       2         初期化.       2         LAN 設定パラメータ       3         1 Active Connect (通信方式の選択)       3         2 TCP Keepalive (接続有効確認)       3         3 Default Gateway (ルータを経由した通信)       3         4 Packing (データパケットの送信タイミング)       3         1 IP アドレスがわからない       3         2 リーダライタと通信ができない       4         3 レスポンスが受け取れない       4 | <b>2</b><br><b>3</b><br><b>4</b><br><b>7</b><br><b>8</b><br><b>9</b><br><b>1</b><br><b>1</b><br><b>2</b><br><b>3</b><br><b>4</b><br><b>5</b><br><b>6</b><br><b>0</b><br><b>1</b> |

## 第1章 セットアップ

本章では、本ソフトウエアのセットアップ手順を説明します。

## 1.1 動作環境

セットアップを始める前に、お使いになっているパソコンの動作環境をご確認ください。 本ソフトウエアを快適にご利用いただくためには、以下の環境を満たしている必要があります。

| CPU 周波数   | : 2.0 GHz 以上                                     |
|-----------|--------------------------------------------------|
| メモリ容量     | : 2.0 GB 以上                                      |
| ディスプレイ解像度 | :1024 x 768 以上                                   |
| OS        | : Windows XP Professional Edition 32bit 版 SP2 以上 |
|           | Windows Vista Business Edition 32bit 版 SP1 以上    |
|           | Windows 7 Professional Edition 32bit 版           |
|           | Windows 8 Professional Edition 32bit 版           |
|           | Windows 8.1 Professional Edition 32bit 版         |
|           | Windows 10 Pro 32bit 版                           |
|           | Windows 10 Enterprise 32bit 版                    |
|           | Windows 7 Professional Edition 64bit 版           |
|           | Windows 7 Enterprise Edition 64bit 版             |
|           | Windows 8 Professional Edition 64bit 版           |
|           | Windows 8.1 Professional Edition 64bit 版         |
|           | Windows 10 Pro 64bit 版                           |
|           | Windows 10 Enterprise 64bit 版                    |

また、本ソフトウエアには、外部ファイルからのデータ読み取りや外部ファイルへのデータ出力機 能が備えられています。それらの機能を利用する場合には、管理者権限を必要とする場合がありま すのでご注意ください。

## 1.2 動作対象機器

本ソフトウエアを使用して LAN 設定が可能な機器は以下の通りです。

<動作対象機器>

- UTR-SN01-3CH
- TR3-IF-N4-U

## 1.3 インストール

本ソフトウエア「IPSet2-UTR.exe」ファイルを適当なフォルダにコピーして実行ください。

## 第2章 起動と終了

本章では、本ソフトウエアの起動方法と終了方法を説明します。

### 2.1 起動する

実行ファイル(IPSet2-UTR.exe)をダブルクリックすると「IPSet2-UTR」が起動します。 起動すると次の画面が表示されます。

(正常に起動した例)

| 🛄 IPSet2-UTR — 🗆 |             |                   | ×      |  |
|------------------|-------------|-------------------|--------|--|
| File(F) H        | elp(H)      |                   |        |  |
| No.              | IP ADDRESS  | MAC ADDRESS       | STATUS |  |
| 1                | 192.168.0.1 | 00-80-A3-AC-B1-45 |        |  |
|                  |             |                   |        |  |
|                  |             |                   |        |  |
|                  |             |                   |        |  |
|                  |             |                   |        |  |
|                  |             |                   |        |  |
|                  |             |                   |        |  |
|                  |             |                   |        |  |
|                  |             |                   |        |  |
|                  |             |                   |        |  |
|                  |             |                   |        |  |

・PC 側の IP アドレス=[192.168.0.10]、サブネットマスク=[255.255.255.0]、 リーダライタの IP アドレス=[192.168.0.1]の例

(エラー例 1)

PC とリーダライタのセグメントが異なる場合(異なるネットワークの場合)

| IPSet2-UTR                 |             |                   | —      | $\times$ |
|----------------------------|-------------|-------------------|--------|----------|
| File(F) Help(H             | l)          |                   |        |          |
| No.                        | IP ADDRESS  | MAC ADDRESS       | STATUS |          |
| 1                          | 192.168.0.1 | 00-80-A3-AC-B1-45 |        |          |
|                            |             |                   |        |          |
|                            |             |                   |        |          |
|                            | Wait        | ×                 |        |          |
|                            | fail        | ka razi eta 🛛 🕹   |        |          |
|                            |             |                   |        |          |
|                            |             | ロラーが発生しました。       |        |          |
| ノー・ 接続 及び IPアトレスを確認してくたさい。 |             |                   |        |          |
|                            |             |                   |        |          |
|                            |             | OK                |        |          |

・PC 側の IP アドレス=[192.168.10.123]、サブネットマスク=[255.255.255.0]、 リーダライタの IP アドレス=[192.168.0.1]の例

本ソフトウエア起動時には、IPSet2-UTRから専用のブロードキャストコマンドを送信して LANインターフェース機器を探索しているため、異なるネットワークアドレスの機器であっても、 IPアドレスを取得することができます。

ただし、ネットワークアドレスが一致した[ONLINE]の状態でなければ、ネットワーク設定の 「表示」または「変更」をおこなうことはできません。 また、ネットワーク設定が不適切な場合は、STATUS に[OFFLINE]と表示されたり、エラーが発 生したりして STATUS が表示されない場合があります。

その場合、PC 側の IP アドレスまたはサブネットマスクの設定をご確認いただき、通信可能な設定 に変更してください。

Windows ファイアウォールが有効の場合、以下の警告ダイアログが表示され、ネットワーク接続の許可を求められますので、使用環境に合わせて、許可対象にチェックを入れていただき、「アクセスを許可する」を押下します。

※警告ダイアログは、OSにより表示方法が異なる場合があります。

| ィの重要な警告                         | <b></b>                                                                                                    | X                                                                                                    |
|---------------------------------|----------------------------------------------------------------------------------------------------|----------------------------------------------------------------------------------------------------|
| ラムの機能のい                         | いくつかが Windows ファイアウォールでブロックされてい                                                                                                    |                                                                                                    |
| ート、ドメイン ネッ<br>5前(N):<br>3行元(P): | ットワークで、Windows ファイアウォールにより IPSet2 の機能のいくつかがブ<br>IPSet2<br>タカヤ株式会社                                                                                                    |                                                                                                    |
| (ス(H):<br>88<br>クトでの通信を調        | C:¥users¥satouyasuyuki¥desktop¥ipset2_20140513¥ipset2.exe                                                                                                    |                                                                                                    |
| (社内ネットワー                        | クなど)(D)                                                                                                    |                                                                                                    |
| ーク(ホーム ネッ<br>ケ(空港、喫茶ロ           | ットワークや社内ネットワークなど)(R)<br>ちなど)(非維理)(1)                                                                                                    |                                                                                                    |
| クは多くの場合、<br>D経由を許可す             | ゼキュリティが低いかセキュリティが設定されていません)<br>ろことの合称性の証料細                                                                                                    |                                                                                                    |
|                                 | アクセスを許可する(A) キャンセ                                                                                                    | 214                                                                                                    |
|                                 | ィの重要な警部<br>ラムの機能の<br>ート、ドメインネッ<br>前(N):<br>新行元(P):<br>ス(H):<br>ク上での通信を認<br>ク上での通信を認<br>クロンスの場合、<br>の<br>の<br>ないの<br>の<br>の<br>の<br>の<br>の<br>の<br>の<br>の<br>の<br>の<br>の<br>の<br>の | <ul> <li>イの重要な警告</li> <li>スの機能のいくつかが Windows ファイアウォールでブロックされてい</li> <li>ト、ドメイン ネットワークで、Windows ファイアウォールにより IPSet2 の機能のいくつかがず</li> <li>前(N): IPSet2</li> <li>デデ元(P): タカヤ株式会社</li> <li>ス(H): C¥users¥satouyasuyu、i¥desktop¥ipset2_20140513¥ipset2.exe</li> <li>ク上での通信を許可する:</li> <li>(社内ネットワークや社内ネットワークなど)(R)</li> <li>ーク (ホーム ネットワークや社内ネットワークなど)(R)</li> <li>ウ (空港、喫茶店など) (非推奨)(U)</li> <li>クな客様の場合、セキュリティが低いかセキュリティが設定されていません)</li> <li>D経由を許可することの危険性の詳細</li> <li>アクセスを許可する(A) キャンセ</li> </ul> |

## 2.2 終了する

[File(F)]メニューの[Close(X)]をクリックすると「IPSet2-UTR」が終了します。

| ONLINE |
|--------|
|        |
|        |
|        |
|        |
|        |
|        |
|        |
|        |
|        |
|        |

# 第3章 リーダライタと通信する

本章では、リーダライタと通信し、各種操作の方法について説明します。

### 3.1 接続

設定を変更するリーダライタ(または、インターフェース基板)と、上位機器との接続について 説明します。

- ・上位機器とリーダライタは、直接接続またはハブ経由での接続により、1対1となるように 接続します。
  - ※複数の LAN 機器が接続された状態では、IP アドレスが競合したり、サブネットマスクの設定 が不整合となったりして、変更対象のリーダライタを探せない場合がありますので、上位機器 とリーダライタ以外の LAN 機器が接続されていない環境としてください。
- ・LAN ケーブルはお客様にてご準備ください。
- ・リーダライタは、リーダライタに付属のACアダプタを使用して電源を供給してください。
- (1) 上位機器とリーダライタを直接接続する場合 LAN ケーブルはクロスケーブルを使用します。

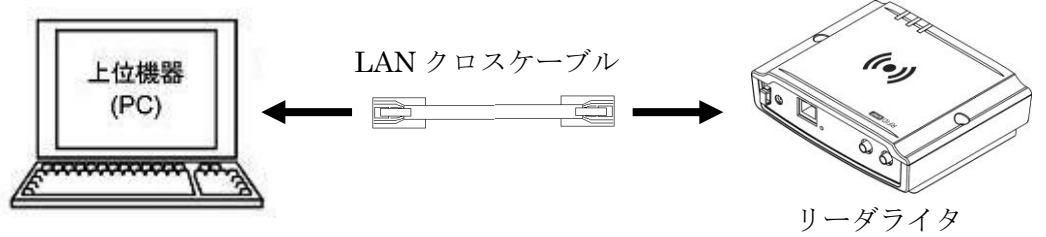

(2) 上位機器とリーダライタをハブ経由で接続する場合 LAN ケーブルはストレートケーブルを使用します。

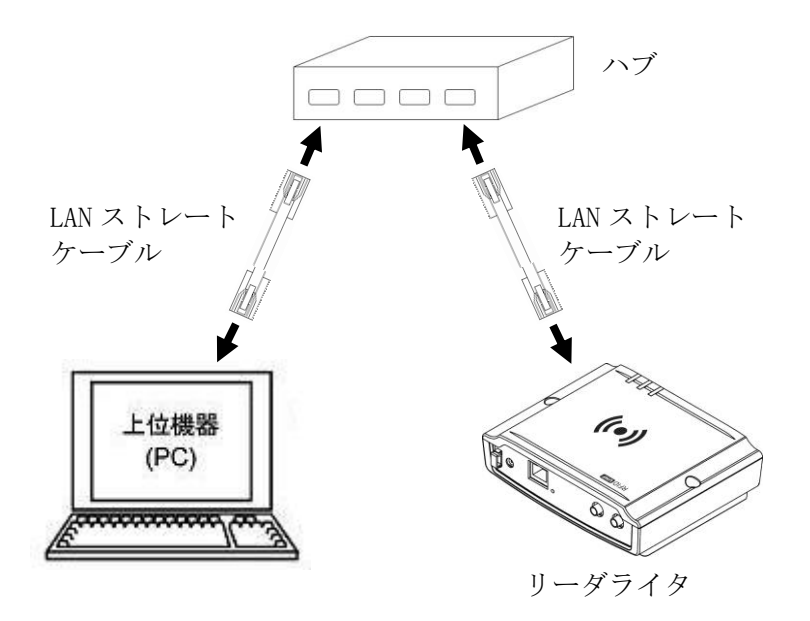

### 3.2 リーダライター覧

本ソフトウエアを起動するとネットワーク内に接続されたリーダライタの一覧が表示されます。

| IPSet2-UT    | 🔟 IPSet2-UTR — 🗆 🗙 |                   |        |  |  |
|--------------|--------------------|-------------------|--------|--|--|
| File(F) Help | (H)                |                   |        |  |  |
| No.          | IP ADDRESS         | MAC ADDRESS       | STATUS |  |  |
| 1            | 192.168.0.1        | 00-80-A3-AC-B1-45 | ONLINE |  |  |
|              |                    |                   |        |  |  |
|              |                    |                   |        |  |  |
|              |                    |                   |        |  |  |
|              |                    |                   |        |  |  |
|              |                    |                   |        |  |  |

※上記の例は、接続されたリーダライタが以下の状態であることを示しています。

- ・IPアドレス = [192.168.0.1]
- MAC ADDRESS = [00-80-A3-AC-B1-45]

・STATUS = [ONLINE] (リーダライタとの TCP 通信が可能な状態)

目的のリーダライタの IP アドレスが表示されない場合は、リーダライタが正しく接続されていることを再度ご確認いただき、キーボードの「F5」キーまたは[File(F)]メニューの[Refresh(F5)]から 一覧を再表示してください。

【トラブルシューティング:リーダライタの IP アドレスが表示されない場合】

Refresh を複数回試行しても表示されない場合、以下の場合が考えられます。 それぞれご確認いただき、対処してください。

- ・使用している LAN ケーブルの[ストレート/クロス]のピン配列が正しくない
- → PC とリーダライタを直接接続する場合にはクロスケーブル、ハブ経由で接続する場合 にはストレートケーブルを使用してください。
- ・リーダライタと PC を1対1で接続していない
   →ハブを使用して接続する場合、本ソフトウエアを使用する際には、ハブに PC とリーダ ライタ以外のネットワーク機器を接続しない状態としてください。
   ネットワーク内に複数の機器が存在すると、リーダライタの IP アドレスに到達できな かったり、他の機器とリーダライタの IP アドレスが競合したりして、正常に動作しない場合があります。
- ・PC のファイアウォールの設定や、セキュリティソフトの設定により、PC とリーダライタ の通信が遮断されている
  - → ファイアウォールやセキュリティソフトの一時的な無効化、もしくは例外アプリケー ションへの追加については、事前にシステム管理者にご確認ください。
- ・IP アドレスが競合している
- → PC とリーダライタの IP アドレスが同じ可能性、もしくは、変更対象のリーダライタ と同じ IP アドレスを持つ機器がネットワーク内に他にもある可能性があります。 前者の場合、PC 側の IP アドレスを変更することにより、解決する場合があります。 後者の場合、「3.1 接続」をご確認いただき、本ソフトウエア使用時には、PC とリー ダライタを1対1で接続するようにしてください。
- PC が複数の IP アドレスを登録していて、リーダライタと通信できない IP アドレスが 選択されている(※有線 LAN と無線 LAN を併用している場合など)

→ 例えば、PC とリーダライタを有線 LAN で接続している状態で、無線 LAN を使用す る設定になっているなどが考えられます。

現在選択されている IP アドレスは、[Help(H)]の[Interface(I)]より確認・変更が可能 です。詳細は、「3.5 ネットワーク表示」をご参照ください。 【画面の内容】

| 🔟 IPSet2-UTR — 🗆 🗙 |             |                   |        |  |
|--------------------|-------------|-------------------|--------|--|
| File(F) H          | elp(H)      |                   |        |  |
| No.                | IP ADDRESS  | MAC ADDRESS       | STATUS |  |
| 1                  | 192.168.0.1 | 00-80-A3-AC-B1-45 | ONLINE |  |
|                    |             |                   |        |  |
|                    |             |                   |        |  |
|                    |             |                   |        |  |
|                    |             |                   |        |  |
|                    |             |                   |        |  |
|                    |             |                   |        |  |
|                    |             |                   |        |  |
|                    |             |                   |        |  |
|                    |             |                   |        |  |
|                    |             |                   |        |  |
|                    |             |                   |        |  |

#### $\cdot \text{ IP ADDRESS}$

リーダライタの IP アドレスを表示します。

 $\cdot \text{ MAC ADDRESS}$ 

リーダライタの MAC アドレスを表示します。 リーダライタ側の MAC アドレスはリーダライタケース背面、または LAN コネクタ表面に 表示しています。

#### • STATUS 「ONLINE」

リーダライタとの通信が可能な状態であることを示します。

#### • STATUS [OFFLINE]

対象の機器と通信できません。 以下の場合が考えられます。それぞれご確認いただき対処してください。

- ・対象の機器が IPSet2-UTR の対象機器ではない ※対象の機器がリーダライタ・LAN インターフェース基板でない場合も含みます
- ・IP アドレスが競合していて、対象の機器と通信できない ※PC や他のネットワーク機器とリーダライタが同じ IP アドレスである場合など
- PC 側のサブネットマスクの設定が正しくない
   ※「3.5 ネットワーク表示」をご参照いただき、PC 側の IP アドレス・サブネットマスクの設定が、リーダライタと通信可能な状態となっていることをご確認ください。
- ・IPSet2-UTR を起動した状態で、PC 側の IP アドレスを変更した ※PC の IP アドレスを変更した場合は IPSet2-UTR を再起動してください。

STATUS「ONLINE」のリーダライタは、以下の方法で「LAN インターフェース設定画面」を 開くことができます。

- 一覧の行をダブルクリック
- ② 一覧の行を選択(赤文字表示)した状態で、キーボードの「F2」キーを押す
- ③ 一覧の行を選択(赤文字表示)した状態で、[File(F)]メニューの[Edit(F2)]を選択

| IPSet2-UTR      |    |                   | _    |     | × |
|-----------------|----|-------------------|------|-----|---|
| File(F) Help(H) |    |                   |      |     |   |
| Edit            | F2 | MAC ADDRESS       | STAT | rus |   |
| Refresh         | F5 | 00-80-A3-AC-B1-45 | ONL  | INE |   |
| Local Network(N | N) |                   |      |     |   |
| Close(X)        |    |                   |      |     |   |
|                 |    |                   |      |     |   |
|                 |    |                   |      |     |   |
|                 |    |                   |      |     |   |
|                 |    |                   |      |     |   |
|                 |    |                   |      |     |   |
|                 |    |                   |      |     |   |
|                 |    |                   |      |     |   |
|                 |    |                   |      |     |   |
|                 |    |                   |      |     |   |
|                 |    |                   |      |     |   |

<LAN インターフェース設定画面> (例)

| Configuration                                                  |                                                                                                    | ×                                                                                                    |
|----------------------------------------------------------------|----------------------------------------------------------------------------------------------------|----------------------------------------------------------------------------------------------------|
|                                                                | Network C                                                                                                    | onfiguration                                                                                                    |
| MAC ADDRESS<br>IP Address:<br>MASK Length:<br>Default Gateway: | :: 00-80-A3-B9-71-E6         192       168       0       10         24 (-)         0       0       0       0 | 設定の保存<br>現在の設定をファイルに保存します。<br>設定の設元<br>ファイルに保存された設定値を復元します。<br>設定の初期化<br>工場出荷時の設定値に初期化します。<br>初期化                                                                                                    |
| TCP Keepalive (sec):                                           | 10 🜲 (0 = disabled)                                                                                          |                                                                                                    |
| Serial Setting                                                 | _                                                                                                    | TCP Connection                                                                                                    |
| Baud Rate(現在):                                                 | 115200bps                                                                                                    | Local Port: 9004 🖨                                                                                                    |
| Baud Rate(変更):                                                 | 115200bps 🛛 🗌 変更する                                                                                           | Active Connect(現在): None                                                                                                    |
| Pack Control                                                   | _                                                                                                    | Active Connect(変更): None 〜 □変更する                                                                                                    |
| Packing:<br>Idle Gap Time:                                     | Disable     Disable                                                                                          | Remote Host:         0         0         0         0         0         0         0         0         0         0         0         0         0         0         0         0         0         0         0         0         0         0         0         0         0         0         0         0         0         0         0         0         0         0         0         0         0         0         0         0         0         0         0         0         0         0         0         0         0         0         0         0         0         0         0         0         0         0         0         0         0         0         0         0         0         0         0         0         0         0         0         0         0         0         0         0         0         0         0         0         0         0         0         0         0         0         0         0         0         0         0         0         0         0         0         0         0         0         0         0         0         0         0         0         0 <t< td=""></t<> |
|                                                                | 12018                                                                                                    | Apply Cancel                                                                                                    |

※「LAN インターフェース設定画面」の詳細および変更の方法は、「第4章 LAN インターフェース設定」をご参照ください。

## 3.3 リーダライタの一覧を再取得する

表示されたリーダライタの一覧に変更対象のリーダライタが無い場合、リーダライタの一覧を 再取得することで表示される場合があります。

キーボードの「F5」キーまたは[File(F)]メニューの[Refresh(F5)]から一覧を再取得することができます。

| IPSet2-LITR      |    |                   | <u> </u> | ×      |
|------------------|----|-------------------|----------|--------|
| IF JELZ-OTK      |    |                   |          | $\sim$ |
| File(F) Help(H)  |    |                   |          |        |
| Edit             | F2 | MAC ADDRESS       | STATUS   |        |
| Refresh          | F5 | 00-80-A3-AC-B1-45 | ONLINE   |        |
| Local Network(N) |    |                   |          |        |
| Close(X)         |    |                   |          |        |
|                  |    |                   |          |        |
|                  |    |                   |          |        |
|                  |    |                   |          |        |
|                  |    |                   |          |        |
|                  |    |                   |          |        |
|                  |    |                   |          |        |
|                  |    |                   |          |        |
|                  |    |                   |          |        |
|                  |    |                   |          |        |
|                  |    |                   |          |        |

### 3.4 PCのIPアドレスを変更する

PC(上位機器)とリーダライタ間で通信をおこなうためには、双方の端末の IP アドレスとサブネットマスクの設定を、通信可能な状態にしておく必要があります。

本項では、リーダライタの IP アドレスとサブネットマスクが以下の設定であるケースを例に、 PC 側の設定変更手順を説明します。

| ・リーダライタの IP アドレス: | 192.168.0.1                 |
|-------------------|-----------------------------|
| ・リーダライタのサブネットマスク: | 255.255.255.0 (マスク長:24 ビット) |
| ・PC 側の IP アドレス:   | 192.120.1.3                 |
| ・PC 側のサブネットマスク:   | 255.255.255.0 (マスク長:24 ビット) |

PC 側のサブネットマスクが 255.255.255.0 のため、IP アドレスが 192.120.1.\*\*\* (\*\*\*は 1~254) のリーダライタでないと通信がおこなえません。

リーダライタのIPアドレスを変更するためには、リーダライタと通信をおこなう必要があるため、 始めに PC 側の IP アドレスを変更します。

(1)[File(F)]メニューの[Local Network(N)]を選択すると、「コントロールパネル」の「ネットワーク関連」の画面が開きます。

|    | IPSet2-UTR<br>File(F) Help(H) |    |                   | -    |    | × |
|----|-------------------------------|----|-------------------|------|----|---|
|    | Edit                          | F2 | MAC ADDRESS       | STAT | US |   |
|    | Refresh                       | F5 | 00-80-A3-AC-B1-45 |      |    |   |
| ★I | Local Network(N).             |    |                   |      |    |   |
|    | Close(X)                      |    |                   |      |    |   |
|    |                               |    |                   |      |    |   |
|    |                               |    |                   |      |    |   |
|    |                               |    |                   |      |    |   |
|    |                               |    |                   |      |    |   |
|    |                               |    |                   |      |    |   |
|    |                               |    |                   |      |    |   |
|    |                               |    |                   |      |    |   |
|    |                               |    |                   |      |    |   |
|    |                               |    |                   |      |    |   |

以下では Windows10 の場合を例に説明をおこないます。その他の OS ではアイコンの画像や表示方法が異なる場合があります。

(2) LAN アダプタ名「ローカルエリア接続」または「イーサネット」の接続アイコンを右クリック し、「プロパティ」を選択します。

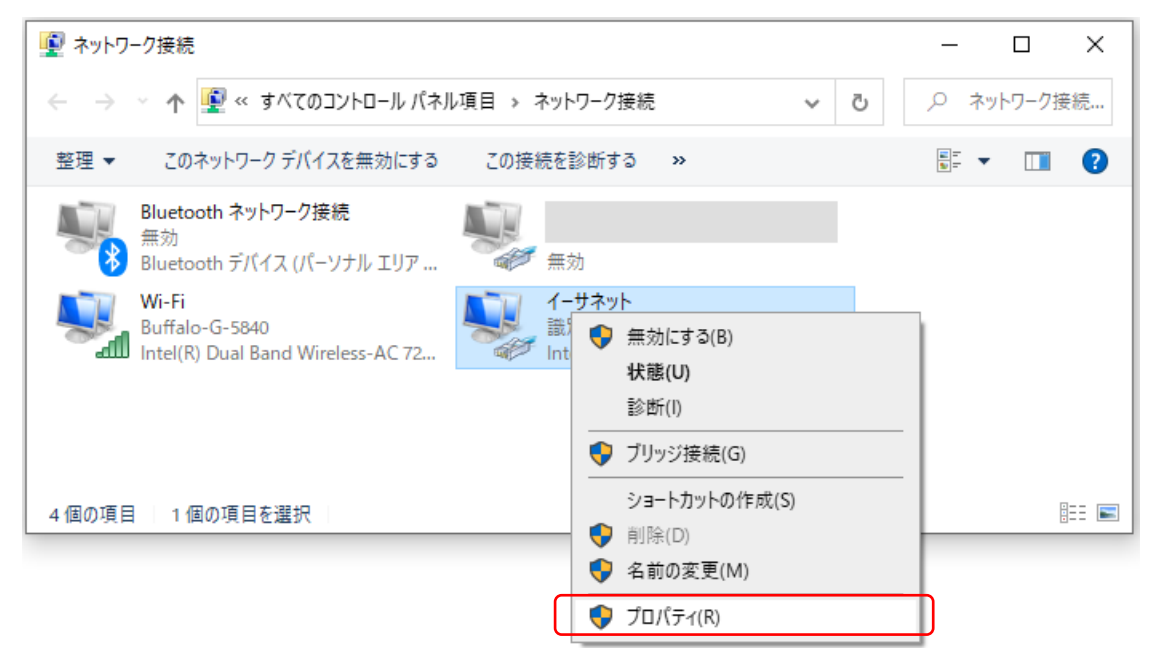

(3) Windows の「イーサネットのプロパティ」画面が開きますので、「インターネットプロトコル バージョン4(TCP/IPv4)」を選択し、[プロパティ(R)]ボタンを押します。

| 🚇 イーサネットのプロパティ                                 | ×        |
|------------------------------------------------|----------|
| ネットワーク 共有                                      |          |
| 接続の方法:                                         |          |
| Intel(R) Ethernet Connection I218-LM           |          |
| 構成(C)                                          |          |
| この接続は次の項目を使用します(O):                            |          |
| ☑ Wicrosoft ネットワーク用クライアント                      | <b>`</b> |
| ☑ ↓ Microsoft ネットワーク用ファイルとプリンター共有              |          |
| Npcap Packet Driver (NPCAP)                    |          |
| QoS バケット スケジューラ                                |          |
| ▲ インターネット フロトコル バージョン 4 (TCP/IPv4)             |          |
| Microsoft Network Adapter Multiplexor Protocol |          |
|                                                | /        |
| < >                                            |          |
| インストール(N) 削除(U) プロパティ(R)                       |          |
| 説明                                             |          |
| 伝送制御プロトコル/インターネットプロトコル。相互接続されたさまざまな            |          |
| ネットワーク間の通信を提供する、 既定のワイド エリア ネットワーク フロトコ        |          |
| JV ( 9 °                                       |          |
|                                                |          |
|                                                |          |
| OK キャンセノ                                       | L I      |
|                                                |          |

- (4) インターネットプロトコルバージョン 4 (TCP/IPv4)のプロパティの画面が開きます。
   [次の IP アドレスを使う]を選択し、IP アドレスとサブネットマスクの欄に、変更後の値を入力します。入力後、[OK]ボタンを押します。
  - (例) PC の IP アドレスを[192.168.0.10]、サブネットマスクを[255.255.255.0]に変更する場合 ・IP アドレス入力欄に「192.168.0.10」を入力します。
    - ・サブネットマスク入力欄に「255.255.255.0」を入力します。

| インターネット プロトコル バージョン 4 (1                                                  | TCP/IPv4)のプロパティ                               |
|---------------------------------------------------------------------------|-----------------------------------------------|
| 全般                                                                        |                                               |
| ネットワークでこの機能がサポートされている場合<br>きます。サポートされていない場合は、ネットワー<br>てください。              | 合は、IP 設定を自動的に取得することがで<br>ク管理者に適切な IP 設定を問い合わせ |
| ○ IP アドレスを自動的に取得する(O)                                                     |                                               |
| ● パの IP アドレスを使う(3):<br>IP アドレス(1):                                        | 192 . 168 . 0 . 10                            |
| サブネット マスク(U):                                                             | 255 . 255 . 255 . 0                           |
| デフォルト ゲートウェイ(D):                                                          | · · ·                                         |
| <ul> <li>DNS サーバーのアドレスを自動的に取得</li> <li>ふの DNS サーバーのアドレスを使う(E):</li> </ul> | する(B)                                         |
| 優先 DNS サーバー(P):                                                           |                                               |
| 代替 DNS サーバー(A):                                                           |                                               |
| 🗌 終了時に設定を検証する(L)                                                          | []]                                           |
|                                                                           | OK         キャンセル                              |

[OK]ボタンをクリックすることで入力した設定値が反映されます。 PC 側の IP アドレスを変更した場合は IPSet2-UTR を再起動してください。

● PC に IP アドレス「192.168.0.10」を割り当てた理由

上記の例では、IPSet2-UTR の初期画面でリーダライタの IP アドレスが[192.168.0.1]であることが分かっています。

リーダライタのサブネットマスクの工場出荷時設定は、[255.255.255.0]なので、PC 側の IP アドレスを[192.168.0.\*] (\*は 1~254、本例では、1 はリーダライタが使用しているため NG) に変更することで、リーダライタと通信が可能な状態となります。

- ・IP アドレスの変更をおこなう場合には、必ず PC とリーダライタを1対1で接続した状態で作業をおこなってください。他のネットワーク機器を接続した状態で作業をおこなうと、IP アドレスが競合し、ネットワーク障害となる場合があります。
- ・やむを得ず他の機器が接続された状態で作業をおこなう場合には、変更する IP アドレ スが使用されていないか、ping コマンド等で確認をおこなってください。
- サブネットマスクとは

IPv4 ネットワークでは、全 32 ビットの IP アドレスをネットワークアドレスとホストアド レスに分割して管理しています。 同一のネットワークアドレスを持つ端末同士によって一つのネットワークが構成され、特定 のネットワーク内に属する端末同士は一意に割り当てられたホストアドレスによって識別 されます。 サブネットマスクを[255.255.255.0] (24 ビット)とした場合、IP アドレスの前半24 ビット(ネットワークアドレス)が一致するネットワーク機器と通信が可能な状態となります。

| PC の         | PC Ø            | 通信の  |                      |
|--------------|-----------------|------|----------------------|
| IPアドレス       | サブネットマスク        | 可否   | 加石                   |
| 192.168.0.10 | [255.255.255.0] | 通信可能 |                      |
| 192.168.0.5  | [255.255.255.0] | 通信可能 |                      |
| 109 109 0 1  |                 | 通信不可 | PC とリーダライタの IP アドレスが |
| 192.108.0.1  | [200.200.200.0] | 通信个可 | 同じ(競合する)ため           |
| 109 909 0 10 | [955 955 955 0] | 通信不可 | PCとリーダライタのネットワークア    |
| 194.403.0.10 | [200.200.200.0] | 地口作可 | ドレスが異なるため            |

#### <u>リーダライタの IP アドレス:[192.168.0.1]、サブネットマスク:[255.255.0.0] (16bit)の場合</u>

| PC の<br>IP アドレス | PC の<br>サブネットマスク | 通信の<br>可否 | 備考                                                                                  |
|-----------------|------------------|-----------|-------------------------------------------------------------------------------------|
| 192.168.0.10    | [255.255.255.0]  | 通信可能      |                                                                                     |
| 192.168.7.5     | [255.255.0.0]    | 通信可能      | ネットワークアドレス(16bit)の<br>[192.168]が一致しているため                                            |
| 192.168.7.5     | [255.255.255.0]  | 通信不可      | サブネットマスクの設定がリーダラ<br>イタ(16bit)と PC(24bit)で異なり、<br>PCからはリーダライタは異なるネッ<br>トワークとして扱われるため |
| 192.203.0.10    | [255.255.0.0]    | 通信不可      | PCとリーダライタのネットワークア<br>ドレスが異なるため                                                      |

## 3.5 ネットワーク表示

Help(H)メニューの[Interface(I)]を選択することで、PC 側の IP アドレスの一覧、および現在選択されている IP アドレス(ネットワーク機器)の確認をおこなうことができます。

| IPSe    | et2-UTR       |                   |        | × |
|---------|---------------|-------------------|--------|---|
| File(F) | Help(H)       |                   |        |   |
| No.     | Configuration | MAC ADDRESS       | STATUS |   |
|         | Interface(I)  | 00-80-A3-AC-B1-45 | ONLINE |   |
|         | 言語(L) >       |                   |        |   |
|         | Version(A)    |                   |        |   |
|         |               |                   |        |   |
|         |               |                   |        |   |
|         |               |                   |        |   |
|         |               |                   |        |   |
|         |               |                   |        |   |
|         |               |                   |        |   |
|         |               |                   |        |   |
|         |               |                   |        |   |
|         |               |                   |        |   |
|         |               |                   |        |   |

PC 側の複数のネットワーク機器が有効になっている場合、PC とリーダライタを LAN ケーブルで接続しているにも関わらず、通信できない場合があります。

その場合、本メニューを使用して適切なネットワークを選択してください。

(例) リーダライタと PC を有線 LAN 接続しているにもかかわらず、使用するネットワークに 無線 LAN が選択されている場合

Help(H)メニューの[Interface(I)]を選択すると、PC 側に設定された IP アドレス/サブネットマスクを全て表示します。

複数表示された場合は使用するネットワークを選択して、[OK]ボタンを押してください。

| IPSet2    | 2-UTR   |              |         |          |              | >      | $\times$ |
|-----------|---------|--------------|---------|----------|--------------|--------|----------|
| File(F) H | lelp(H) |              |         |          |              |        |          |
| No.       |         | IP ADD       | RESS    | MAC A    | ADDRESS      | STATUS |          |
| 1         |         | 192.16       | 8.0.1   | 00-80-A3 | 3-AC-B1-45   | ONLINE |          |
|           |         | Network Inte | erface  |          |              | ×      |          |
|           |         |              |         |          |              |        |          |
|           |         | No.          | IP ADD  | RESS     | NET MASK     |        |          |
|           |         | 1            | 192.168 | .0.10    | 255.255.255. | 0      |          |
|           |         | 2            | 192.168 | .11.3    | 255.255.255. | 0      |          |
|           |         |              |         |          |              |        |          |
|           |         |              |         |          |              |        |          |
|           |         |              |         |          |              |        |          |
|           |         |              |         |          |              |        |          |
|           |         |              |         |          |              |        |          |
|           |         |              | OK      |          | キャンセル        |        |          |
|           |         |              |         |          |              |        |          |
|           |         |              |         |          |              |        |          |
|           |         |              |         |          |              |        |          |
|           |         |              |         |          |              |        |          |

## 3.6 コンフィグ設定

Help(H)メニューの[Configuration]を選択します。 IPSet2-UTR の使用環境を設定します。 基本的には初期設定でご使用いただき、必要に応じて設定内容を変更ください。

| 9004        |
|-------------|
| 9004        |
|             |
| 1000 🔿      |
| 5000 🔿      |
|             |
|             |
| kaya¥IPSet2 |
|             |
|             |

①ポート番号

※本ソフトウエアでは使用しない機能です
 Set RW Speed 設定時のポート番号を設定します。
 初期設定値:9004

②ウェイト(レスポンス待ち)
 各種操作(Edit 起動など)のレスポンス待機時間を設定します。
 初期設定値でご使用ください。
 初期設定値: 1000(msec)

③ウェイト(設定待ち)
 設定処理(Apply)の待機時間を設定します。
 初期設定値でご使用ください。
 初期設定値: 5000(msec)

④初期化時、Record7 も設定する ※製造者用 ユーザー様ご使用時においてチェックはしないでください。

※使用時環境設定 本設定使用時には「TELNET クライアント」を有効にしてください。 [設定変更] ¥コントロールパネル¥すべてのコントロールパネル項目¥プログラムと機能 ¥Windows の機能の有効化または無効化

⑤設定ファイルの保存フォルダ(フォルダ変更不可)
 IPSet2-UTR 起動時、下記パスに設定専用のファイルを自動的に作成します。
 C:Users¥(ログインユーザー名)¥AppData¥Roaming¥takaya¥IPSet2-UTR

## 3.7 言語表記

[Help(H)]メニューの[言語(L)]から「日本語」「英語」を選択します。 本ツールの言語表記を「日本語」または「英語」から選択できます。

| IPS     | et2-UTR       |   |              |    |        |              | _    |     | × |
|---------|---------------|---|--------------|----|--------|--------------|------|-----|---|
| File(F) | Help(H)       |   |              |    |        |              |      |     |   |
| No.     | Configuration |   | 1            |    | MA     | C ADDRESS    | STAT | rus |   |
|         | Interface(I)  |   |              |    | 00-80- | -A3-AC-B1-45 | ONL  | INE |   |
|         | 言語(L)         | > | $\checkmark$ | 日本 | 語(J)   |              |      |     | _ |
|         | Version(A)    |   |              | 英語 | (E)    |              |      |     |   |
|         |               |   |              |    |        | _            |      |     |   |
|         |               |   |              |    |        |              |      |     |   |
|         |               |   |              |    |        |              |      |     |   |
|         |               |   |              |    |        |              |      |     |   |
|         |               |   |              |    |        |              |      |     |   |
|         |               |   |              |    |        |              |      |     |   |
|         |               |   |              |    |        |              |      |     |   |
|         |               |   |              |    |        |              |      |     |   |
|         |               |   |              |    |        |              |      |     |   |
|         |               |   |              |    |        |              |      |     |   |

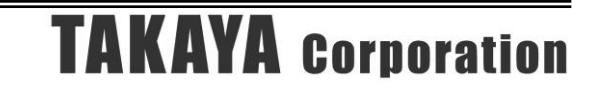

# 第4章 LAN インターフェース設定

本章では、LAN インターフェース設定方法について説明します。

### 4.1 LAN インターフェース設定一覧

本ソフトウエアに対応した機器の LAN インターフェースの各設定値(出荷時設定値)は下表に示 すとおりです。

設定内容の確認、および設定変更は、必ず LAN インターフェース設定ツール「IPSet2-UTR」をご 使用ください。

| No. | 設定項目                   | LAN 設定パラメータ     | 出荷時設定       |
|-----|------------------------|-----------------|-------------|
| 1   | Local IP 表示/設定         | IP Address      | 192.168.0.1 |
| 2   | Mask Address 表示/設定     | Mask Length     | 24          |
| 3   | Default Route IP 表示/設定 | Default Gateway | 0.0.0.0     |
| 4   | 無通信監視タイマの Timer 値表示/設定 | TCP Keepalive   | 10 (sec)    |
| 5   | 通信速度 表示/設定             | Baud Rate       | 115200bps   |
| 6   | 送信データのパッキング表示/設定       | Packing         | Disable     |
| 7   | パッキング ストア時間表示/設定       | Idle Gap Time   | 12 (msec)   |
| 8   | Local Port 表示/設定       | Local Port      | 9004        |
| 9   | Connection 動作の表示/設定    | Active Connect  | None        |
| 10  | Foreign IP 表示/設定       | Remote Host     | 0.0.0.0     |
| 11  | Foreign Port 表示/設定     | Remote Port     | 9004        |

## 4.2 LAN インターフェース設定画面

各パラメータの変更内容は、[Apply]ボタンをクリックすることで確定します。 [Apply]ボタンをクリックせずに画面を閉じた場合は、変更内容が無効になります。

|                                                                                                    |                                                      |                    | Netwo                      | rk Co    | onfiguration                                                                                            |                               |                    |                 |
|----------------------------------------------------------------------------------------------------|------------------------------------------------------|--------------------|----------------------------|----------|----------------------------------------------------------------------------------------------------|-------------------------------|--------------------|-----------------|
| MAC ADDRESS<br>IP Address:<br>MASK Length:<br>Default Gateway:<br>TCP Keepalive (sec):<br>Serial Setting<br>Baud Rate(現在): | i : 00-20-4A<br>192<br>24 ↓<br>0<br>10 ↓<br>19200bps | 168<br>0<br>(0 = d | 8-B2<br>0<br>0<br>isabled) | 1        | 設定の保存<br>現在の設定をファイルに保<br>設定の復元<br>ファイルに保存された設定<br>設定の初期化<br>工場出荷時の設定値に<br>TCP Connection<br>Local Port: | 保存します。<br>2値を復元します。<br>2004 ◆ | 設定1:<br>設定1:<br>初期 | 累存<br>夏元<br>化   |
| Baud Rate(変更):<br><u>Pack Control</u><br>Packing:<br>Idle Gap Time:                                                        | 19200bps<br>Oisable<br>5sec                          |                    | │                          | 198<br>] | Active Connect(現在):<br>Active Connect(変更):<br>Remote Host:<br>Remote Port:                              | None 0 9004                   | ▼ ■変<br>0 0 Can    | 更する<br>0<br>cel |

1 IPAddress

リーダライタの IP アドレスを入力します。

【注意】IPアドレス「a.b.c.d」において、dに入力可能な値の範囲は「1~254」です。 255を設定した場合、動作復旧不可となり、センドバック修理となる可能性があります。

#### 2 Mask Length

リーダライタの IP アドレスに対するサブネットマスク長を入力します。 入力可能な値の範囲は「1~31」です。

(参考)

| サブネットマスク[255.0.0.0]の場合     | ••• | 8 (bit)  |
|----------------------------|-----|----------|
| サブネットマスク[255.255.0.0]の場合   | ••• | 16 (bit) |
| サブネットマスク[255.255.255.0]の場合 | ••• | 24 (bit) |

#### ③ Default Gateway

デフォルトゲートウェイの IP アドレスを入力します。 使用しない場合は[0.0.0.0]を入力します。

#### ④ TCP Keepalive (sec)

キープ・アライブ機能の動作間隔を秒単位で入力します。 無応答状態が7回続いた場合、リーダライタは接続を破棄します。 使用しない場合は「0」(=disabled)を入力します。 入力可能な値の範囲は「0 ~ 65」です。

#### 5 Baud Rate

リーダライタ内部の「LAN インターフェース基板」と「リーダライタモジュール」間の データ転送速度を選択します。

Baud Rate(現在)に表示されている値が、現在設定されているデータ転送速度です。 変更する場合は、「☑変更する」にチェックを入れ、変更したいデータ転送速度を選択します。

- ・本ソフトウエアで設定可能な値は、115200bpsのみです。
- ・[Apply]ボタンを押した際に変更が有効となります。
- ・未チェックの場合、設定値は変更されません。

| Configuration                                                                                            |                                                                               |                                                                                                    | ×           |
|----------------------------------------------------------------------------------------------------|-------------------------------------------------------------------------------|----------------------------------------------------------------------------------------------------|-------------|
|                                                                                                    | Network C                                                                     | Configuration                                                                                                    |             |
| MAC ADDRESS<br>IP Address:<br>MASK Length:<br>Default Gateway:<br>TCP Keepalive (sec):<br>Serial Setting | : 00-80-A3-AC-B1-45         192       168       0         24                  | 設定の保存         現在の設定をファイルに保存します。         設定保           設定の復元         ファイルに保存された設定値を復元します。         設定復           設定の初期化          設定の初期化           工場出荷時の設定値に初期化します。         初期化           TCP Connection | 存<br>元<br>上 |
| Baud Rate(現在):<br>Baud Rate(変更):<br><u>Pack Control</u><br>Packing:<br>Idle Gap Time:                    | 19200bps<br>115200bps<br>15200bps<br>レ変更する<br>の<br>Disable 〇 Enable<br>12ms ~ | Local Port: 9004 全<br>Active Connect(現在): None<br>Active Connect(変更): None ② ③変更<br>Remote Host: 0 0 0<br>Remote Port: 9004 全                                                                          | [する<br>0    |

#### 6 Packing

送信データのパッキング有無を選択します。

リーダライタ内部の LAN インターフェース(XPort)は、リーダライタモジュールからの シリアルデータを順次上位側へ転送しますが、設定パラメータ(Disable/Enable)の 違いにより、送信タイミングが異なります。

#### [Disable]

XPort 内へデータが送信されると即時転送処理をおこないます。

・連続したシリアルデータであっても、10数(msec)ごとに分割してパケットを送信します。

・短いデータでもパケットが分割される場合があります。

#### [Enable]

「Idle Gap Time」にて指定した時間だけシリアルデータが途絶えた場合、その時点で バッファに溜まっているデータを1パケットとして送信します。

1 パケットの最大データ数は 1400 バイトとなりますので、データが設定時間以上途切れず 連続で上がってくる場合、1400 バイト分の複数のレスポンスを 1 パケットとして送信する 可能性があります。

自動読み取りモード(連続インベントリモード 他)など、「Idle Gap Time」よりも短い間隔で リーダライタからレスポンスが上がってくる場合は、複数のレスポンスが1パケットにまと まって送信されるため、応答が返るまでの時間がかなり遅延する場合があります。

(例) RF タグのデータを 20(msec)間隔で読み取っていて、「Idle Gap Time」を 52(msec)に 設定している場合

→RF タグの読み取りができなくなるか、バッファ内のデータが上限(1400 バイト)に達した場合に、まとめてデータが上がります。

#### ⑦ Idle Gap Time

「Packing」が[Enable]の場合に使用するパラメータです。 LAN インターフェース基板がシリアルデータを受信している状況において、データが途絶え た時間が「Idle Gap Time」を超えるとパケットを送信します。 12 (msec), 52 (msec), 250(msec), 5 (sec) のいずれかを選択します。 なお、「Packing」が[Disable]の場合は、本設定は送信タイミングに影響しません。

#### ⑧ Local Port

TCP/IP 通信時のポート番号を入力します。 入力可能な値の範囲は「1025~65535」です。

#### 9 Active Connect

リーダライタから上位機器(PC)への自動接続をおこなう場合、[Auto Start]を選択します。 →リーダライタの電源投入後、設定されている上位端末(PC)の IP アドレス(Remote Host)、 ポート番号(Remote Port)に対して、自動的にコネクション開設要求をおこないます。

リーダライタが上位機器(PC)からの接続を待ち受ける接続方式の場合は、[None]を選択します。

#### 10 Remote Host

「Active Connect」が[Auto Start]の場合に使用する、接続先 IP アドレスを入力します。 「Active Connect」を使用しない場合は[0.0.0.0]を入力します。

#### 1 Remote Port

「Active Connect」が[Auto Start]の場合に使用する、接続先 TCP ポート番号を入力します。 使用しない場合は「0」を入力します。 入力可能な値の範囲は「0~65535」です。

[Apply]ボタンを押すと、設定変更内容が反映され、その後初期画面に戻ります。

| Configuration        |                       | ×                           |
|----------------------|-----------------------|-----------------------------|
|                      | Network               | Configuration               |
| MAC ADDRESS          | 5 : 00-80-A3-AC-B1-45 | 設定の保存 現在の設定をファイルに保存します。     |
| IP Address:          | 192 168 0             | 設定の復元                       |
| MASK Length:         | 24 ►<br>しばらくお待ちください   | ファイルに保存された設定値を復元します。 設定復元 X |
| Default Gateway:     | 設定値を見                 | 新しています。 とします。 初期化           |
| TCP Keepalive (sec): |                       |                             |
| Serial Setting       | -                     |                             |
| Baud Rate(現在):       | 19200                 | 9004 🚖                      |
| Baud Rate(変更):       | 1152                  |                             |
| Pack Control         | _                     | Active Connect(& P): Hono   |
| Packing:             | ● Disable  ○ Enable   | Remote Host: 0 0 0 0        |
| Idle Gap Time:       | 12ms v                | Remote Port: 9004           |
|                      |                       | Apply Cancel                |

## 4.3 設定保存

[設定保存]ボタンを押すことで、LAN インターフェースの設定情報をテキストファイルに保存します。 Network Configuration 画面上の設定情報を保存します。

| Configuration                                                                                    |                                                                             | ×                                                                                                    |
|--------------------------------------------------------------------------------------------------|-----------------------------------------------------------------------------|----------------------------------------------------------------------------------------------------|
|                                                                                                  | Network Co                                                                  | onfiguration                                                                                              |
| MAC ADDRESS :<br>IP Address: [<br>MASK Length: [<br>Default Gateway: [<br>TCP Keepalive (sec): [ | 00-80-A3-AC-B1-45<br>192 168 0 1<br>24 €<br>0 0 0 0<br>10 € (0 = disable d) | 設定の保存<br>現在の設定をファイルに保存します。<br>設定の設元<br>ファイルに保存された設定値を復元します。<br>設定復元<br>設定の初期化<br>工場出荷時の設定値に初期化します。<br>初期化 |
| Serial Setting Baud Rate(現在): Baud Rate(変更): Pack Control Packing: Idle Gap Time:                | 115200bps<br>115200bps / □変更する<br>● Disable ○ Enable<br>12ms /              |                                                                                                    |
|                                                                                                  |                                                                             | Apply Cancel                                                                                              |

[設定保存]ボタンをクリックすると次の画面が表示されます。

| 🛄 保存先のファイルを注                                 | 盟択し  | てください            |          |            |        |            |       | ×  |
|----------------------------------------------|------|------------------|----------|------------|--------|------------|-------|----|
| $\leftarrow \rightarrow \checkmark \uparrow$ | > P  | C » デスクトップ » I   | PSet-UTR | ~          | Ū      | ,⊂ IPSet-U | TRの検索 |    |
| 整理 ▼ 新しいつ                                    | ォルダ・ | -                |          |            |        |            |       | ?  |
| 🕹 ダウンロード                                     | ^    | 名前               | ^        | 3          | 更新日時   | ŧ          | 種類    |    |
| 📃 デスクトップ                                     |      |                  |          | や市々けに みすろび | 百日(++) | () = ++ /  |       |    |
| 🔮 ドキュメント                                     |      |                  |          | 快楽家件に一玖93月 | 見目はの   | りません。      |       |    |
| 📰 ピクチャ                                       |      |                  |          |            |        |            |       |    |
| 📕 ビデオ                                        |      |                  |          |            |        |            |       |    |
| 🎝 ミュージック                                     |      |                  |          |            |        |            |       |    |
| 🏪 Windows (C:)                               |      |                  |          |            |        |            |       |    |
| 👝 Data (D:)                                  | ~    | <                |          |            |        |            |       | >  |
| ファイル名(N):                                    | defa | ult.tr3lan       |          |            |        |            |       | ~  |
| ファイルの種類(T):                                  | TR3  | 没定ファイル(*.tr3lan) |          |            |        |            |       | ~  |
| ▲ フォルダーの非表示                                  |      |                  |          |            |        | 保存(S)      | キャンナ  | セル |

保存先のフォルダ、ファイル名を入力して[保存]ボタンをクリックすると、保存されます。

### 4.4 設定復元

[設定復元]ボタンを押すことで、テキストファイルに保存された LAN インターフェース設定値を復元 できます。

※復元処理は、必ず本ソフトウエアの[設定保存]機能によって出力されたテキストファイルを使用 してください。

| Configuration                                                  |                                                                                                    | ×                                                                                                    |
|----------------------------------------------------------------|----------------------------------------------------------------------------------------------------|----------------------------------------------------------------------------------------------------|
|                                                                | Network Co                                                                                                    | onfiguration                                                                                                    |
| MAC ADDRESS<br>IP Address:<br>MASK Length:<br>Default Gateway: | 5::00-80-A3-AC-B1-45         192       168       0       1         24       •       •       •         0       0       0       0         192       168       0       1 | 設定の保存<br>現在の設定をファイルに保存します。<br>設定の領元<br>ファイルに保存された設定値を復元します。<br>設定の初期化<br>工場出荷時の設定値に初期化します。<br>初期化                                                                                                    |
| Serial Setting                                                 | 1152006                                                                                                    | TCP Connection                                                                                                    |
| Baud Rate(変更):                                                 | 115200bps ~ □変更する                                                                                                    | Active Connect(現在): None<br>Active Connect(変更): None ✓ □変更する                                                                                                    |
| Pack Control<br>Packing:<br>Idle Gap Time:                     | Disable                                                                                                    | Remote Host:         0         0         0         0         0         0         0         0         0         0         0         0         0         0         0         0         0         0         0         0         0         0         0         0         0         0         0         0         0         0         0         0         0         0         0         0         0         0         0         0         0         0         0         0         0         0         0         0         0         0         0         0         0         0         0         0         0         0         0         0         0         0         0         0         0         0         0         0         0         0         0         0         0         0         0         0         0         0         0         0         0         0         0         0         0         0         0         0         0         0         0         0         0         0         0         0         0         0         0         0         0         0         0         0         0 <t< td=""></t<> |
|                                                                |                                                                                                    | Apply Cancel                                                                                                    |

[設定復元]ボタンをクリックすると次の画面が表示されます。 復元元のファイルを選択し、[開く]ボタンを押します。

| 🛄 保存先のファイルを選                                            | 択して  | ください                  |     |          |            |             | ×    |
|---------------------------------------------------------|------|-----------------------|-----|----------|------------|-------------|------|
| $\leftrightarrow$ $\rightarrow$ $\checkmark$ $\uparrow$ | > PC | ン デスクトップ > IPSet-UTF  | r v | ū        | ,⊃ IPSet-U | TRの検索       |      |
| 整理 ▼ 新しいフォ                                              | ルダー  |                       |     |          |            |             | •    |
| PC                                                      | ^    | 名前                    |     | 更新日期     | ŧ          | 種類          |      |
| 3D オブジェクト                                               |      | default.tr3lan        |     | 2021/01/ | /14 15:08  | TR3LAN [    | ファイル |
| 🖊 ダウンロード                                                |      |                       |     |          |            |             |      |
| 📃 デスクトップ                                                |      |                       |     |          |            |             |      |
| 🔮 ドキュメント                                                |      |                       |     |          |            |             |      |
| ■ ピクチャ                                                  |      |                       |     |          |            |             |      |
| 📲 ビデオ                                                   |      |                       |     |          |            |             |      |
| ♪ ミュージック                                                |      |                       |     |          |            |             |      |
| Windows (C:)                                            | ~    | <                     |     |          |            |             | >    |
|                                                         | ファイノ | V名(N): default.tr3lan |     | ~        | TR3設定ファイ   | ル(*.tr3lan) | ~    |
|                                                         |      |                       |     |          | 開<(O)      | *           | ヤンセル |

復元処理を実行すると、「Network Configuration」の画面に戻り、画面上の値は復元した値に更新されます。

[Apply]ボタンを押すことで、復元した設定値をリーダライタに反映することができます。

## 4.5 初期化

LAN インターフェースの設定情報を工場出荷時設定へ初期化できます。 出荷時設定値は製品の取扱説明書を参照ください。 ただし、Baud Rate は変更されませんのでご注意ください。

| Configuration                                                                          |                                                                                                    | ×                                                                                                    |
|----------------------------------------------------------------------------------------|----------------------------------------------------------------------------------------------------|----------------------------------------------------------------------------------------------------|
|                                                                                        | Network Co                                                                                                    | onfiguration                                                                                                    |
| MAC ADDRESS<br>IP Address:<br>MASK Length:<br>Default Gateway:<br>TCP Keepalive (sec): | 5: 00-80-A3-AC-B1-45         192       168       1         24       24         0       0       0         10       (0 = disable d) | 設定の保存<br>現在の設定をファイルに保存します。<br>設定の復元<br>ファイルに保存された設定値を復元します。<br>設定復元<br>設定の初期化<br>工場出荷時の設定値に初期化します。<br>初期化                                                                                                    |
| Serial Setting                                                                         | _                                                                                                    | TCP Connection                                                                                                    |
| Baud Rate(現在):                                                                         | 115200bps                                                                                                    | Local Port: 9004 🖨                                                                                                    |
| Baud Rate(変更):                                                                         | 115200bps 🛛 🗌 変更する                                                                                                    | Active Connect(現在): None                                                                                                    |
| Pack Control                                                                           | _                                                                                                    | Active Connect(変更): None 〜 □ 変更する                                                                                                    |
| Packing:                                                                               | Disable     Disable                                                                                                    | Remote Host:         0         0         0         0         0         0         0         0         0         0         0         0         0         0         0         0         0         0         0         0         0         0         0         0         0         0         0         0         0         0         0         0         0         0         0         0         0         0         0         0         0         0         0         0         0         0         0         0         0         0         0         0         0         0         0         0         0         0         0         0         0         0         0         0         0         0         0         0         0         0         0         0         0         0         0         0         0         0         0         0         0         0         0         0         0         0         0         0         0         0         0         0         0         0         0         0         0         0         0         0         0         0         0         0         0 <t< td=""></t<> |
| Idle Gap Time:                                                                         | 12ms 🗸                                                                                                    |                                                                                                    |
|                                                                                        |                                                                                                    | Apply Cancel                                                                                                    |

[初期化]ボタンを押すと、初期化開始の確認画面が表示されます。 [OK]ボタンを押すことで、初期化処理が開始されます。

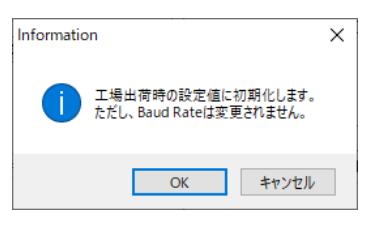

<初期化処理中の画面>

| Configuration        |                       | ×                                                                                                    |
|----------------------|-----------------------|----------------------------------------------------------------------------------------------------|
|                      | Network C             | onfiguration                                                                                                    |
| MAC ADDRESS          | 5 : 00-80-A3-AC-B1-45 | 設定の保存                                                                                                    |
| IP Address:          | 192 168 0 1           | 現在の設定をファイルに保存します。 設定保存 設定になった。                                                                                                    |
| MASK Length:         | 24 🖨                  | 設定の現元<br>ファイルに保存された設定値を復元します。 設定復元<br>×                                                                                                    |
| Default Gateway:     | 工場出荷時の設定              | 他に初期化します。 <sub>とします</sub> 。 初期化                                                                                                    |
| TCP Keepalive (sec): | Baud Rate(13          | <u>変更されません。</u>                                                                                                    |
| Serial Setting       | -                     |                                                                                                    |
| Baud Rate(現在):       | 11520                 | 9004 🚖                                                                                                    |
| Baud Rate(変更):       | 1152                  | e                                                                                                    |
| Pack Control         | _                     | Active Connect(変更): None ジロン 変更する                                                                                                    |
| Packing:             | Disable     Disable   | Remote Host:         0         0         0         0         0         0         0         0         0         0         0         0         0         0         0         0         0         0         0         0         0         0         0         0         0         0         0         0         0         0         0         0         0         0         0         0         0         0         0         0         0         0         0         0         0         0         0         0         0         0         0         0         0         0         0         0         0         0         0         0         0         0         0         0         0         0         0         0         0         0         0         0         0         0         0         0         0         0         0         0         0         0         0         0         0         0         0         0         0         0         0         0         0         0         0         0         0         0         0         0         0         0         0         0         0 <t< td=""></t<> |
| Idle Gap Time:       | 12ms ~                |                                                                                                    |
|                      |                       | Apply Cancel                                                                                                    |

初期化が完了すると、以下のメッセージが表示されます。

| success |              | × |
|---------|--------------|---|
| 1       | 設定値を初期化しました。 |   |
|         | ОК           |   |

※初期化処理後は、リーダライタのネットワーク設定が工場出荷時設定に戻り、本ソフトウエアの画 面は、初期画面に戻ります。

リーダライタの IP アドレスも工場出荷時設定に戻りますので、PC 側の IP アドレスやサブネット マスクの設定によっては、初期画面の一覧にリーダライタが表示されなくなる場合があります。 その場合、PC 側の IP アドレスをリーダライタと通信できる設定に変更してください。

## 4.6 LAN 設定パラメータ

ここでは、各種 LAN 設定パラメータの機能について説明します。 IPSet2-UTR を使用して設定・変更をおこないます。

#### 4.6.1 Active Connect (通信方式の選択)

LAN インターフェース基板の Active Connect の設定により、TCP のコネクションを確立する際に、 リーダライタと上位機器(PC)のどちらから SYN パケットを送信するかを設定します。

「4.2 LAN インターフェース設定画面」の「<sup>⑨</sup>Active Connect」で、[Auto Start]または[None]を選 択します。

- ・リーダライタから上位機器(PC)への自動接続をおこなう場合、[Auto Start]を選択します。
   →リーダライタの電源投入後、設定されている上位端末(PC)の IP アドレス(Remote Host)、 ポート番号(Remote Port)に対して、自動的にコネクション開設要求をおこないます。
   「⑩Remote Host」「⑪Remote Port」の設定も併せておこなっておく必要があります。
- ・リーダライタが上位機器(PC)からの接続を待ち受ける接続方式の場合は、[None]を選択します。

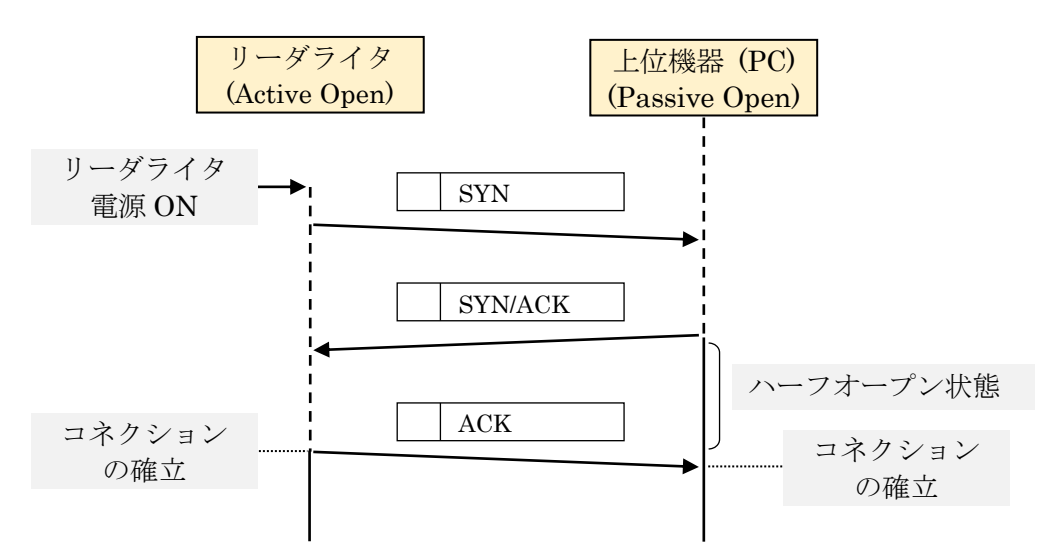

<Active Connect = Auto Start の場合の TCP コネクション確立>

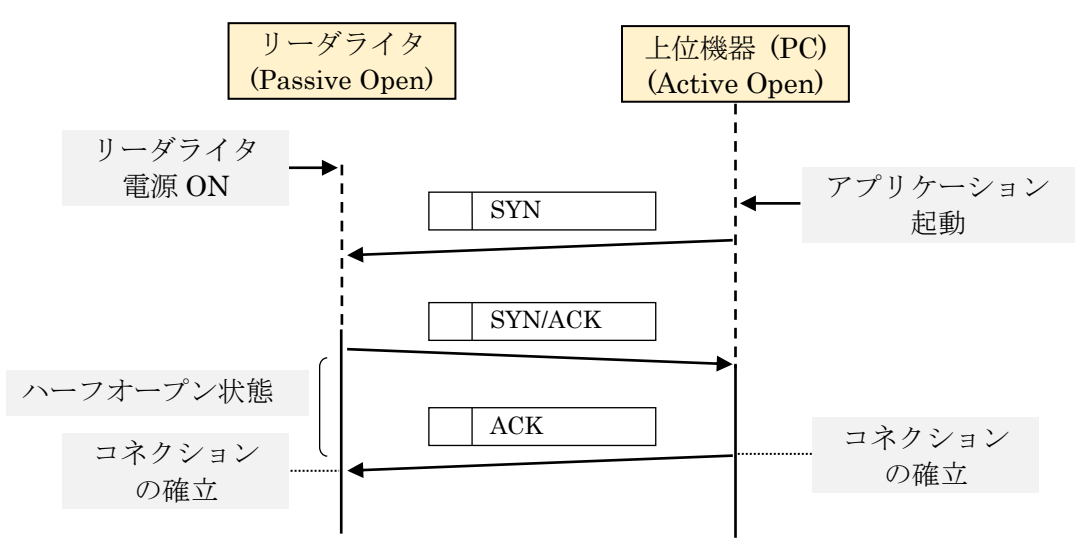

<Active Connect = None の場合の TCP コネクション確立>

#### 4.6.2 TCP Keepalive (接続有効確認)

リーダライタと上位機器の TCP 通信がおこなわれない場合においても、リーダライタは定期的に Keepalive パケットを送信して、ネットワーク上で接続が有効であることを確認します。 無応答状態が7回続いた場合、リーダライタは接続を破棄します。

「4.2 LAN インターフェース設定画面」の「④TCP Keepalive」より、TCP Keepalive 機能の動作間 隔を秒単位で設定します。

使用しない場合は 0(=disabled)を入力します。入力可能な値の範囲は「0~65」です。

#### (例) TCP Keepalive = 10 秒の場合

上位機器側からの接続が切れた場合、リーダライタは、10秒×7回=70秒後に接続を破棄します。

アプリケーションの強制終了や上位機器(PC)の電源 OFF、ネットワークケーブルの抜けにより、上 位機器側で通常のコネクションのクローズ処理をおこなわずに終了して通信ができなくなった場合、 リーダライタはコネクションが維持されたままになり、上位機器から再度接続しようとしても接続で きない状態となってしまいます。(ハーフコネクション状態、ハーフクローズ状態)

そのため、リーダライタは定期的に Keepalive パケットを送信してコネクションの有効性を確認し、 コネクションが無効となっていた場合には接続を破棄して、上位機器から再度接続可能な状態としま す。

- ・TCP Keepalive=10 秒の場合、PC 側からの接続が切れて、最短で 70 秒後にリーダライタ側のコ ネクションが切断され、再度コネクションの確立が可能な状態となります。
- ・TCP Keepalive の動作間隔が短い場合、頻繁に TCP Keepalive のパケットが送信され、ネット ワークの負荷となります。
- •TCP Keepalive の動作間隔が長い場合、ハーフコネクションとなった場合に、再度接続できるようになるまでの時間が長くなります。
- ・TCP Keepalive を使用しない場合、リーダライタ側がハーフコネクションとなると、上位機器から再接続ができない状態となります。その場合、リーダライタの電源を一度切る必要があります。

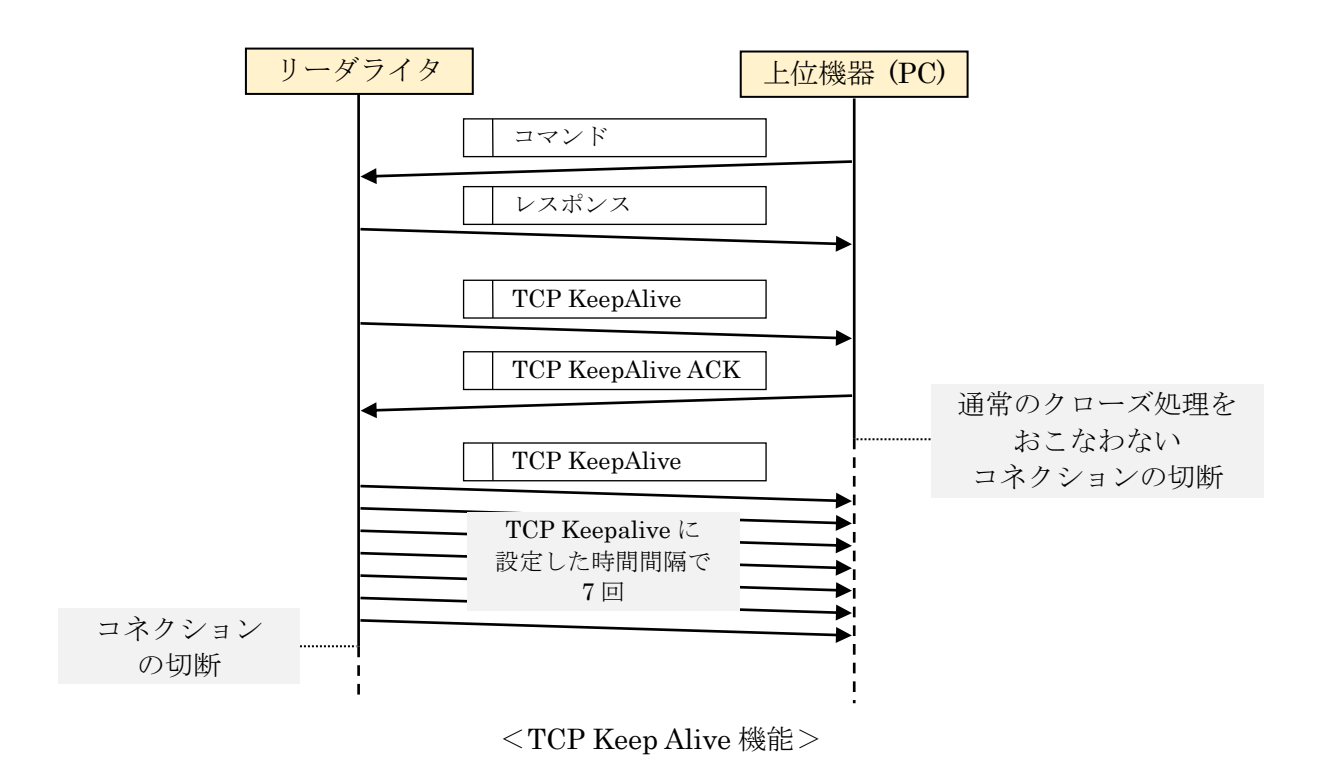

#### 4.6.3 Default Gateway (ルータを経由した通信)

上位端末(PC)とリーダライタがルータを経由して異なるセグメント間で通信をおこなう場合は、デフ オルトゲートウェイの設定をおこないます。 デフォルトゲートウェイを使用しない場合は、[0.0.0.0]を入力します。

<システム構成例>

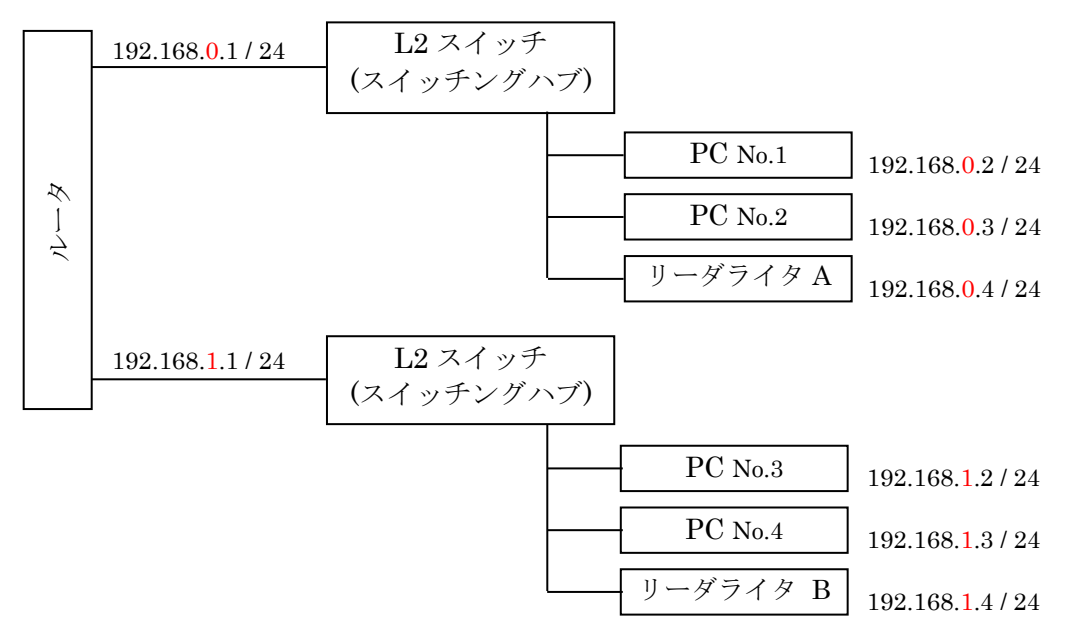

- デフォルトゲートウェイを設定しない場合([0.0.0.0]の場合)
  - ・PC No.1 (IP アドレス:[192.168.0.2 / 24])からリーダライタ A (IP アドレス:[192.168.0.4 / 24]) へは、セグメントが一致する(同一のネットワーク)ため、通信をおこなうことができます。
  - ・PC No.1 (IP アドレス:[192.168.0.2 / 24])からリーダライタ B (IP アドレス:[192.168.1.4 / 24]) へは、セグメントが異なる(異なるネットワーク)ため、通信をおこなうことができません。
- デフォルトゲートウェイを設定した場合(それぞれ適切な設定とした場合)
  - ・リーダライタ A (IP アドレス: [192.168.0.4])には、自身が所属しているネットワークのルータの プライベート IP アドレスをデフォルトゲートウェイに設定します。上記例の場合、[192.168.0.1] を設定します。
  - ・同様に、リーダライタ B (IP アドレス: [192.168.1.4])のデフォルトゲートウェイは[192.168.1.1] を設定します。
  - ・デフォルトゲートウェイを設定することで、異なるネットワーク間の機器と通信することができます。

4.6.4 Packing (データパケットの送信タイミング)

#### Pack Control

#### [Packing : Disable/Enable]

送信データのパッキング有無を選択します。

リーダライタ内部の LAN インターフェース(XPort)は、リーダライタモジュールからのシリアルデ ータを順次上位側へ転送しますが、設定パラメータ(Disable/Enable)の違いにより、送信タイミン グが異なります。

#### [Disable]

XPort 内へデータが送信されると即時転送処理をおこないます。

- ・連続したシリアルデータであっても、10数(msec)ごとに分割してパケットを送信します。
- ・短いデータでもパケットが分割される場合があります。
- →上位機器からは、レスポンスが途中で途切れているように見えることがあります。その場合、 「Packing」を[Enable]とし、[Idle Gap Time]を適切な値にすることで解決することがあり ます。詳細は、「4.7.3 レスポンスが受け取れない」をご参照ください。

#### [Enable]

「Idle Gap Time」にて指定した時間だけシリアルデータが途絶えた場合、その時点でバッファ に溜まっているデータを1パケットとして送信します。

- ・1 パケットの最大データ数は 1400 バイトとなりますので、データが設定時間以上途切れず 連続で上がってくる場合、1400 バイト分の複数のレスポンスを 1 パケットとして送信する 可能性があります。
- ・自動読み取りモード(連続インベントリモード他)など「Idle Gap Time」より短い間隔でリ ーダライタからレスポンスが上がってくる場合は、複数のレスポンスが1パケットにまとま って送信されるため、応答が返るまでの時間がかなり遅延する場合があります。
- (例) RF タグのデータを 20(msec)間隔で読み取っていて、「Idle Gap Time」を 52(msec)に設定 している場合
- →RF タグの読み取りができなくなるか、バッファ内のデータが上限(1400 バイト)に達した 場合に、まとめてデータが上がります。

「自動読み取りモード」で RF タグを連続して読み取りしている場合、「Idle Gap Time」の 設定を大きくしすぎると、数秒ごとにレスポンスがまとめてあがってくることがあります。

### 4.7 トラブルシューティング

リーダライタと通信できないなどのトラブルの際の対処方法について説明します。

- リーダライタの IP アドレスがわからなくなった場合
   →「4.7.1 IP アドレスがわからない」をご参照ください。
- リーダライタと通信ができない
   →「4.7.2 リーダライタと通信ができない」をご参照ください。
- リーダライタからのレスポンスが受け取れない、レスポンスが途中で途切れる →「4.7.3 レスポンスが受け取れない」をご参照ください。

#### 4.7.1 IP アドレスがわからない

IPSet2-UTR を使用することで、現在リーダライタに設定されている IP アドレスを確認すること ができます。

IPSet2-UTR.exe を起動すると、LAN で接続されているリーダライタを自動で検索し、結果を画面 に表示します。

上位機器(PC)とリーダライタは、必ず、「3.1 接続」に記載されている接続方法で、1 対 1 となるように接続してください。

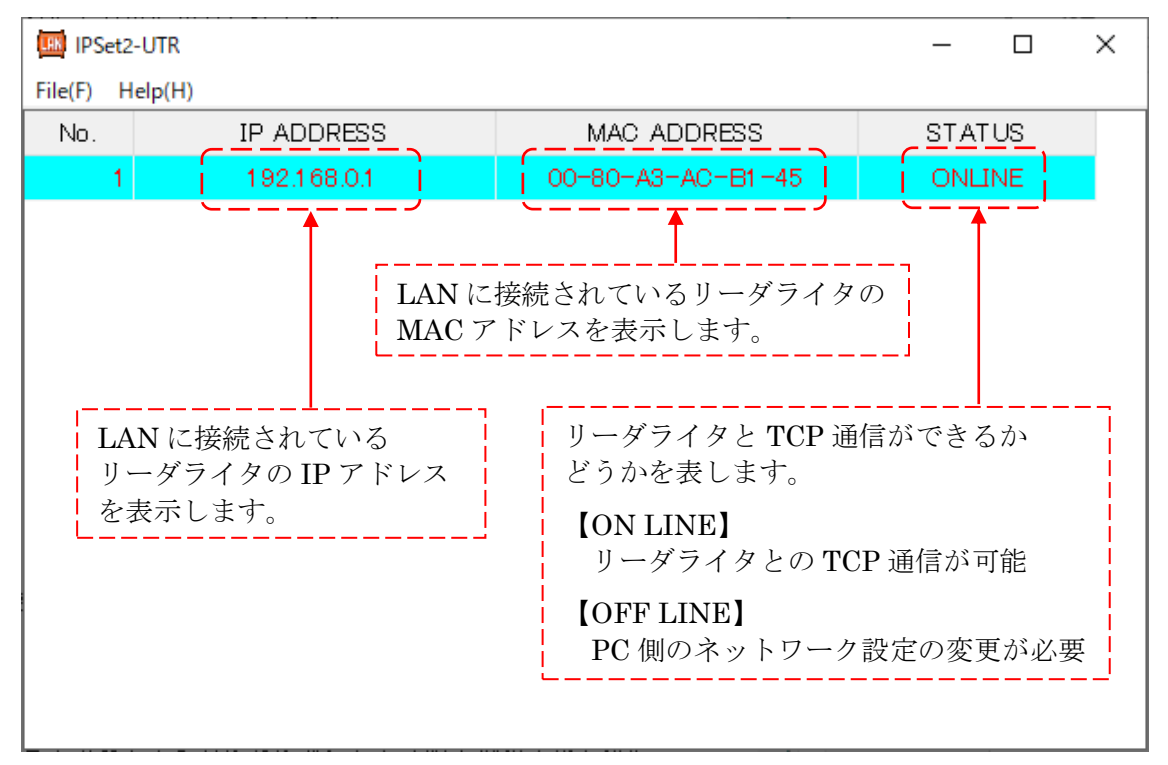

上記の画面は、検索の結果「IP ADDRESS=192.168.0.1」「MAC ADDRESS=00:80:A3:AC:B1:45」 の LAN インターフェース機器(リーダライタ)が接続されていることを表しています。

※本ソフトウエア起動時、および[Refresh]実行時には、IPSet2-UTR から専用のブロードキャスト コマンドを送信して LAN インターフェース機器を探索しているため、異なるネットワークアド レスの機器であっても、IP アドレスを取得することができます。

ただし、ネットワークアドレスが一致した[ONLINE]の状態でなければ、ネットワーク設定の 「表示」または「変更」をおこなうことはできません。 また、ネットワーク設定が不適切な場合は、STATUS に[OFFLINE]と表示されたり、エラーが 発生したりして[STATUS]が表示されない場合があります。

その場合、PC 側の IP アドレスまたはサブネットマスクの設定をご確認いただき、通信可能な設定に変更してください。

- ●「STATUS=ON LINE」と表示されている場合は、PC 側の IP アドレス、サブネットマスクの 設定が正しく、そのままで PC と通信可能な状態であることを表しています。 このまま、LAN 設定変更の画面に進むことができます。
- ●「STATUS=OFF LINE」と表示されている場合は、PC 側とリーダライタ側の LAN の設定に不 整合があることを表しています。このままではリーダライタの LAN 設定変更ができませんので、 PC 側の IP アドレス、サブネットマスクの設定を適切な値に変更してください。 次ページ以降に、具体的な変更方法を説明します。

【リーダライタの IP アドレスが分からない場合の対処例】

本例では、PC 側の IP アドレス = [192.168.0.15]、サブネットマスク=[255.255.255.0]で、 IP アドレスの分からないリーダライタの IP アドレスを[192.168.0.3]に変更する場合を示します。

<注意点> PC やリーダライタの IP アドレスを変更しますので、PC とリーダライタを必ず1対1で 接続し、それ以外のネットワーク機器を接続しない状態で作業をおこなってください。 対象機器以外を接続した状態で IP アドレスを変更すると、IP アドレスが競合し、ネットワ ーク障害となる可能性があります。

(1) PC とリーダライタを、クロスケーブルで直接接続するか、ストレートケーブルを使用してハブ 経由で接続します。

※接続方法の詳細は、「3.1 接続」をご参照ください。

(2) IPSet2-UTR.exe をクリックし、「IPSet2-UTR」を起動します。

| 以下の        | )画面が表示されます    | 0                                                                                                    |        |
|------------|---------------|----------------------------------------------------------------------------------------------------|--------|
| IPSet2     |               |                                                                                                    | - 🗆 X  |
| File(F) He | lp(H)         |                                                                                                    |        |
| No.        | IP ADDRESS    | MAC ADDRESS                                                                                                    | STATUS |
| 1          | 192.115.68.13 | 00-80-A3-AC-B1-45                                                                                                    |        |
|            |               |                                                                                                    |        |
|            |               |                                                                                                    |        |
|            | Wait          | X                                                                                                    |        |
|            |               | Lo em els                                                                                                    |        |
|            | tail          | ×                                                                                                    |        |
|            | А та          | -M&# = =</td><td></td></tr><tr><td></td><td>/ 接続</td><td>が発生しなした。<br>を及び IPアドレスを確認してください。</td><td></td></tr><tr><td></td><td></td><td></td><td></td></tr><tr><td></td><td></td><td>ОК</td><td></td></tr><tr><td></td><td></td><td></td><td></td></tr></tbody></table> |        |

IP ADDRESS に表示されている数字が、接続しているリーダライタの IP アドレスを示しています。 上記の場合、不明だったリーダライタの IP アドレス = [192.115.68.13]となります。

- ※リーダライタの IP アドレス=[192.168.0.15]と不整合となりますので、エラーが発生しています。 [OK]ボタンを押して、次の処理に進みます。
- (3) 次に、PC 側の IP アドレスを変更します。
   [File(F)]メニューの[Local Network(N)...]ボタンを押します。

| IPSet2           |          |             | – 🗆 X  |
|------------------|----------|-------------|--------|
| Edit<br>Refresh  | F2<br>F5 | MAC ADDRESS | STATUS |
| Local Network(N) |          |             |        |
| Close(X)         |          |             |        |
|                  |          |             |        |
|                  |          |             |        |
|                  |          |             |        |
|                  |          |             |        |
|                  |          |             |        |
|                  |          |             |        |
|                  |          |             |        |

(4) 「コントロールパネル」の「ネットワーク関連」の画面が開きます。

※以下では Windows10 の場合を例に説明をおこないます。その他の OS ではアイコンの画像や 表示方法が異なる場合があります。

LAN アダプタ名「ローカルエリア接続」または「イーサネット」の接続アイコンを右クリックし、「プロパティ」を選択します。

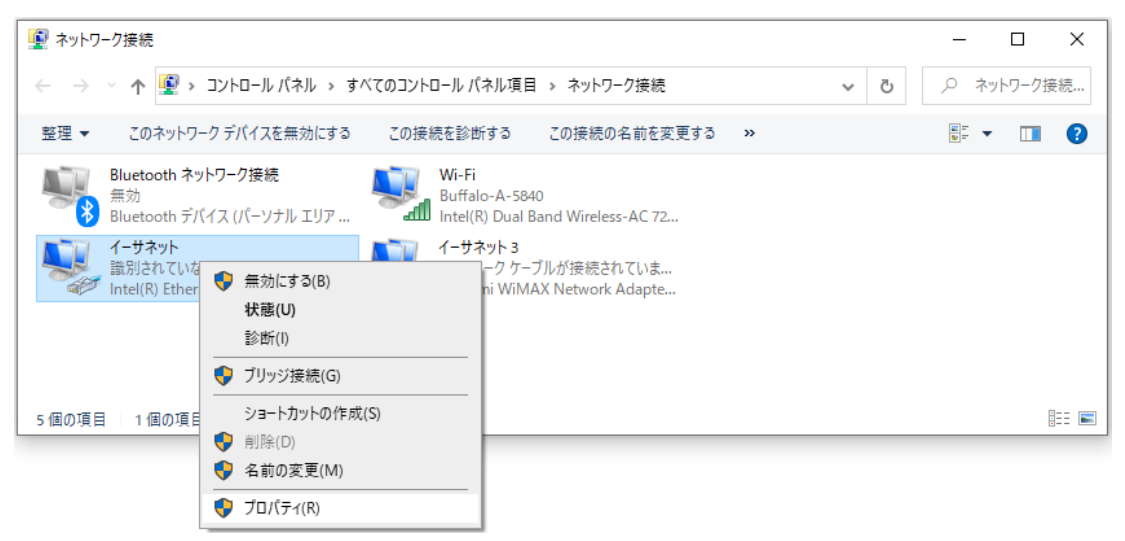

(5) Windows の「ローカルエリア接続のプロパティ」画面が開きますので、「インターネットプロトコルバージョン4(TCP/IPv4)」を選択し、[プロパティ(R)]ボタンを押します。

| 🔋 ローカル エリア接続のプロパティ                                  |
|-----------------------------------------------------|
| ネットワーク 共有                                           |
| 接続の方法                                               |
| 🔮 Realtek PCIe GBE Family Controller                |
| 構成(C)                                               |
| この接続は次の項目を使用します(0):                                 |
| 🗹 🚚 QoS パケット スケジューラ                                 |
| ☑ □ Microsoft ネットワーク用ファイルとプリンター共有                   |
| 🗹 🔺 インターネット プロトコル バージョン 6 (TCP/IPv6)                |
| 🗹 🔺 インターネット プロトコル バージョン 4 (TCP/IPv4) 💡 👘            |
| 🗹 🛶 Link-Layer Topology Discovery Mapper I/O Driver |
| 🗹 🔺 Link-Layer Topology Discovery Responder 🦷       |
| < >                                                 |
| インストール(N) 肖叩徐(U) プロパティ(R)                           |
|                                                     |
| 伝送制御ブロトコル/インターネットプロトコル。相互接続されたさまざまな                 |
| ネットワーク間の通信を提供する、 既定のワイド エリア ネットワーク プロトコ<br>ルです。     |
| 7/ 270                                              |
|                                                     |
| OK キャンセル                                            |

- (6) インターネットプロトコルバージョン4(TCP/IPv4)のプロパティの画面が開きます。
   [次の IP アドレスを使う]を選択し、IP アドレスとサブネットマスクの欄に、変更後の値を入力します。入力後、[OK]ボタンを押します。
  - (例) PC の IP アドレスを[192.115.68.1]、サブネットマスクを[255.255.255.0]に変更する場合 ・IP アドレス入力欄に「192.115.68.1」を入力します。
    - ・サブネットマスク入力欄に「255.255.255.0」を入力します。

| インターネット プロトコル バージョン 4 (TCP/IPv4)のプロパティ ト                       |                                             |        |  |  |  |  |
|----------------------------------------------------------------|---------------------------------------------|--------|--|--|--|--|
| 全般                                                             |                                             |        |  |  |  |  |
| ネットワークでこの機能がサポートされている場合<br>きます。 サポートされていない場合は、 ネットワー!<br>ください。 | は、IP 設定を自動的に取得することが<br>7管理者に適切な IP 設定を問い合わせ | e<br>t |  |  |  |  |
| ○ IP アドレスを自動的に取得する(O)                                          |                                             |        |  |  |  |  |
| ● 次の IP アドレスを使う(S):                                            |                                             |        |  |  |  |  |
| IP アドレス(I):                                                    | 192 . 115 . 68 . 1                          |        |  |  |  |  |
| サブネット マスク(U):                                                  | 255 . 255 . 255 . 0                         |        |  |  |  |  |
| デフォルト ゲートウェイ(D):                                               |                                             |        |  |  |  |  |
| ○ DNS サーバーのアドレスを自動的に取得する(B)                                    |                                             |        |  |  |  |  |
| ● 次の DNS サーバーのアドレスを使う(E):                                      |                                             |        |  |  |  |  |
| 優先 DNS サーバー(P):                                                |                                             |        |  |  |  |  |
| 代替 DNS サーバー(A):                                                |                                             |        |  |  |  |  |
| □終了時に設定を検証する(L)                                                | 詳細設定(V)                                     |        |  |  |  |  |
|                                                                | OK ++722                                    | IL     |  |  |  |  |

(7) IPSet2-UTR を一度終了し、再度起動します。
 (※PC 側の IP アドレスを変更した場合は IPSet2-UTR を再起動します)

| ×       |                 |                   |        |   |  |
|---------|-----------------|-------------------|--------|---|--|
| File(F) | Help(H)         |                   |        |   |  |
| No.     | IP ADDRESS      | MAC ADDRESS       | STATUS |   |  |
|         | 1 192.115.68.13 | 00-80-A3-AC-B1-45 | ONLINE |   |  |
|         |                 |                   |        | _ |  |
|         |                 |                   |        |   |  |
|         |                 |                   |        |   |  |
|         |                 |                   |        |   |  |
|         |                 |                   |        |   |  |
|         |                 |                   |        |   |  |

(2)の場合と同様に、接続しているリーダライタの IP アドレスが表示されますが、STATUS が [ONLINE]の表示に変わります。

PC 側の IP アドレスを変更したことで、IP アドレスの整合が取れたためです。

#### <STATUS が ONLINE の表示にならない場合>

以下の場合が考えられます。それぞれご確認いただき、対処してください。

- ・PCのIPアドレスが、リーダライタと通信可能な設定となっていない
- ・PC とリーダライタの IP アドレスが同じ場合

→再度、(3)の手順に戻り、PCのIPアドレスを変更してください。

・PC 側の選択されているネットワーク機器が異なる場合(無線 LAN が選択されている等)

4.7.2 リーダライタと通信ができない

```
以下の点をご確認ください。
```

- ①LAN ケーブルの接続確認
   ・ PC 直接接続: クロスケーブルを使用してください
   ・ HUB 経由接続: ストレートケーブルを使用してください
   ※接続の方法は、「3.1 接続」をご参照ください。
- ②ping コマンド(コマンドプロンプト)を使用して、PC とリーダライタ間の通信経路状況を確認してください。 通信経路状況により、以下の対処をおこなってください。
- 例) リーダライタ(IP アドレス: 192.168.0.1)に対して、「ping(スペース)192.168.0.1」を送る 通信経路が正常に保たれている場合は、"192.168.0.1 からの応答: \*\*\*\*"と表示されます。 通信経路に異常がある場合は、"転送に失敗しました。"と表示されます。

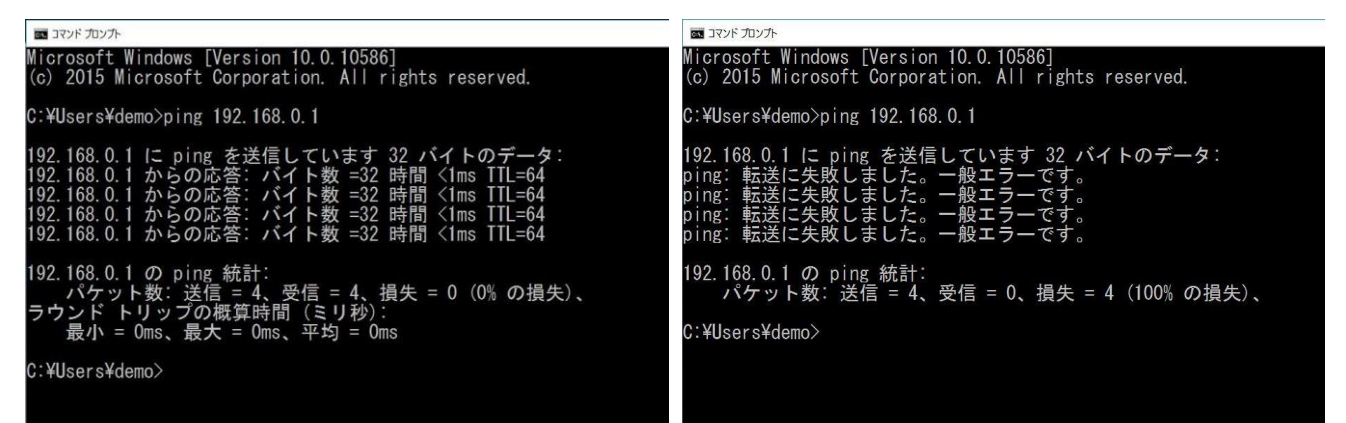

<ping 確認:NG>

**IPSet2-UTR** を使用して、リーダライタの LAN インターフェース設定値に誤りがないことを 確認してください。

#### <ping 確認:OK>

考えられる要因は以下の通りです。

■LAN インターフェース基板とリーダライタモジュール間の通信スピードの不整合 ・「4.2 LAN インターフェース設定画面」より、BaudRate が 115200bps になっているか確認 してください。それ以外の設定となっている場合は、115200bps に変更してください。

■ハーフコネクションの確認

・上位機器のアプリケーションがコネクションのクローズ処理をおこなうことなく終了した場合などに、リーダライタはハーフコネクション状態\*になります。
 この状態のリーダライタは新規の TCP 接続をおこなうことができません。
 アプリケーションの再起動、リーダライタの電源再起動をお試しください。

※ハーフコネクション →2 点間の通信において、一方のみのコネクションが開放されている状態を示します。

- ■上位機器のファイアウォール設定の確認
  - ・PCのファイアウォールの設定や、セキュリティソフトの設定により、PCとリーダライ タの通信が遮断されている場合が考えられます。 →ファイアウォールやセキュリティソフトの一時的な無効化 もしくけ例外アプリケー
    - →ファイアウォールやセキュリティソフトの一時的な無効化、もしくは例外アプリケー ションへの追加については、事前にシステム管理者にご確認ください。

#### 4.7.3 レスポンスが受け取れない

Packing の設定「参照: 4.6.4Packing (データパケットの送信タイミング)」により、リーダライ タからのレスポンスが複数パケットに分割される場合があります。 基本的に、上位システム側の受信処理は、リーダライタからのレスポンスが複数パケットに分割さ

| 本的に、工位システム前の受信処理は、サークフィクからのレスホンスが複数パクサトに分割される前提の処理としていただく必要があります。

・「Packing」設定を[Enable]に設定変更することで、リーダライタからのレスポンスを正しく受信できるようになる場合があります。

※[Enable]に変更する場合、「IdleGapTime=12ms」を推奨します。

#### [Packing : Disable]

リーダライタからのレスポンスデータを約 12ms の間隔で区切り、TCP パケットに変換して 上位機器に送信します。

ただし、リーダライタからのレスポンスデータが「12ms以内に送信完了するデータ長」で あっても、タイミングによっては複数パケットに分割される可能性があります。

#### [Packing : Enable]

LAN インターフェースのリーダライタは、内部のリーダライタモジュールから送信された レスポンスデータを TCP/IP のパケットに変換して上位に送信しますが、リーダライタモジ ュールから送信されたレスポンスデータが「Idle Gap Time」に設定した時間以上途切れる までデータをバッファリングし、設定した時間以上途切れた場合に、それまでバッファリン グしたデータを1つのパケットデータとして上位機器に送信します。

1 パケットの最大データ数は 1400 バイトとなりますので、データが設定時間以上途切れず 連続で上がってくる場合、1400 バイト分の複数のレスポンスを 1 パケットとして送信する 可能性があります。

特に、自動読み取りモード(連続インベントリモードなど)を使用する場合、複数のレスポ ンスが同一パケットにまとまってしまうことが考えられますので、レスポンスの遅延にご注 意ください。

## 変更履歴

| Ver.No. | 日付        | 内容   |
|---------|-----------|------|
| 1.00    | 2020/2/15 | 新規作成 |
|         |           |      |
|         |           |      |
|         |           |      |
|         |           |      |
|         |           |      |
|         |           |      |
|         |           |      |
|         |           |      |
|         |           |      |

タカヤ株式会社 事業開発本部 RF 事業部 [URL] https://www.takaya.co.jp/ [Mail] rfid@takaya.co.jp

仕様については、改良のため予告なく変更する場合がありますので、あらかじめご了承ください。